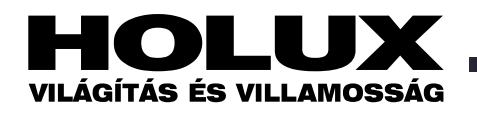

# masterCONFIGURATOR 2.0 kézikönyv 2011

# Tartalom

| 1 Bevezetés                                           |
|-------------------------------------------------------|
| 2 Alapfunkciók                                        |
| 3 Telepítés                                           |
| 3.1 Rendszerkövetelmények                             |
| 3.2 Telepítés                                         |
| 4 Aktív ablak                                         |
| 5 Beüzemelés                                          |
| 5.1 Interfész kiválasztása                            |
| 5.2 Szűrőbeállítások                                  |
| 5.3 Az installáció tesztelése                         |
| 5.4 Címzés                                            |
| 5.5 A címzés tesztelése                               |
| 5.6 Az előtétek csoportosítása                        |
| 5.7 Világítási jelenetek beállítása                   |
| 5.8 A projekt elmentése                               |
| 6 Általános funkciók                                  |
| 6.1 Eszközök keresése                                 |
| 6.2 Az eszköz nevének megváltoztatása                 |
| 6.3 Új csoport létrehozása                            |
| 6.4 A csoport nevének megváltoztatása                 |
| 6.5 DALI eszköz csoporthoz rendelése                  |
| 6.6 DALI eszköz hozzárendelése egynél több csoporthoz |
| 6.7 DALI eszköz csoportból való eltávolítása          |
| 6.8 DALI eszköz törlése                               |
| 6.9 Eszközök lokalizálása                             |
| 6.10 A tartalékvilágítási lámpatestek azonosítása     |
| 7 Konfigurálás                                        |
| 7.1 Egyedi eszközök konfigurálása                     |
| 7.2 Konfigurálás csoportparancsok felhasználásával    |
| 8 DALI eszközök                                       |
| 8.1 Elektronikus DALI előtétek                        |
| 8.1.1 Előtétek fénycsövekhez                          |
| 8.1.2 Tartalékvilágítási előtétek                     |
| 8.1.3 Nagynyomású kisülőlámpák előtétei               |
| 8.1.4 Kisfeszültségű halogénlámpák előtétei           |
| 8.2 DALI MC                                           |
| 8.3 DALI MSensor                                      |
| 8.3.1 A DALI MSensor fényérzékelője                   |
| 8.3.2 DALI MSensor mozgásérzékelője                   |
| 8.3.3 DALI MSensor távirányítója                      |

| 8.3.4 Speciális megjegyzések az 1.4-nél korábbi verziójú |    |
|----------------------------------------------------------|----|
| firmware-rel rendelkező DALI MSensorok számára           | 15 |
| 8.4 DALI TOUCHPANEL                                      | 15 |
| 8.5 DALI PS2 Standby                                     | 17 |
| 8.6 DALI-Somfy animeo interfész                          | 17 |
| 9 Eszközök                                               | 18 |
| 9.1 Parancsadminisztrátor                                | 18 |
| 9.1.1 DALI parancsok                                     | 18 |
| 9.1.2 DSI parancsok                                      | 18 |
| 9.1.3 Parancs-szekvencia                                 | 18 |
| 9.2 pcaCONFIGURATOR                                      | 19 |
| 9.3 A firmware aktualizálása                             | 19 |
| 10 További komponensek                                   | 20 |
| 10.1 DALI Monitor V 2.5.3                                | 20 |
| 10.2 DALI BusServer V 2.5.9                              | 20 |
| 11 Függelék                                              | 21 |
| 11.1 Konfigurálási parancsok DALI előtétek számára       | 21 |
| 11.2 DALI parancsok                                      | 21 |
| 11.3 Visszaállítási (reset) értékek                      | 21 |
|                                                          |    |

# masterCONFIGURATOR 2.0 kézikönyv 2011 2(21)

(Forrás: A Tridonic hasonló című angol nyelvű kiadványa, 2011. márc.)

# **1. Bevezetés**

A masterCONFIGURATOR szoftver a különböző DALI eszközök konfigurálására és paramétereinek beállítására alkalmas. Segítségével kiépíthetők a DALI szabályozó áramkörök és konfigurálhatók az egyes működtető és szabályozó modulok.

# 2. Alapfunkciók

# Címzés

Csoportosítás

Világítási jelenetek beállítása DALI eszközök paramétereinek beállítása DALI és DSI parancsok konfigurálása Parancsszekvenciák létrehozása A telepítés, címzés és a funkciók tesztelése

# **3.** Telepítés

Ez a fejezet a masterCONFIGURATOR szoftver rendszerkövetelményeit és a szoftver telepítését ismerteti.

# 3.1 Rendszerkövetelmények

Ahhoz, hogy teljesen ki lehessen használni a masterCONFIGURATOR szoftver funkcióit, a következőkre van szükség.

- Operációs rendszer:
- Microsoft Windows XP
- Microsoft Windows Vista
- Microsoft Windows 7

A két utóbbi csak a DALI USB firmware 1.4-es (2008. augusztusi), vagy annál nagyobb számú változatával kompatibilis. Képernyő-felbontás: minimum XGA (1024 x 768 pixel)

Kommunikáció: USB vagy COM interfész

Megjegyzés - A régebbi firmware-rel (gyárilag beépített szoftverrel) rendelkező DALI USB frissítési utasításai a DALI BusServer > A firmware-változat frissítése c. fejezetben található.

# 3.2 Telepítés

A setup Telepítő program könnyű, felhasználóbarát módon vezet végig a telepítési folyamaton.

# A szoftver telepítése

1. Kattintsunk kétszer a masterCONFIGU-RATOR Vxxx.exe file-ra.

2. Kattintsunk a Next Következő gombra. Megjelenik a setup wizard Telepítésvarázsló.

3. Kövessük a telepítésvarázsló lépéseit. Ezzel végbemegy a masterCONFIGURA-TOR szoftver telepítése.

Megjegyzés - A masterCONFIGURA-TOR szoftver vagy a Start > Programs >

# DALITools > masterCONFIGURATOR

útvonalon, vagy az asztal következő ikonja segítségével érhető el:

# 4 Aktív ablak

A szoftver elindítása után megjelenik az aktív ablak. Itt lehet paramétereket adni az előtéteknek és elvégezni a konfigurálást. A funkciótól függően további al-ablakok fognak kinyílni.

| B         B         B | Protocological Control of Control of Control |  |
|----------------------------------------------------------------------------------------------------|----------------------------------------------------------------------------------------------------|--|
|----------------------------------------------------------------------------------------------------|----------------------------------------------------------------------------------------------------|--|

# Eszközsor

A toolbar Eszközsoron a következő ikonok találhatók:

| Ikon       | Funkció                                       |
|------------|-----------------------------------------------|
| D          | Új projekt indítása                           |
| <b>I</b>   | Projekt megnyitása                            |
|            | Projekt mentése                               |
| 9          | Projekt kinyomtatása                          |
| 1          | Eszköz helyének megkeresése                   |
| <u>*</u> * | Tartalékvilágítási lámpatestek<br>azonosítása |

# Nyelv megváltoztatása

A szoftver felhasználói interfésze németül vagy angolul jeleníthető meg. A nyelv átváltásához a következőt kell tenni:

1. Válasszuk a View Nézet fület.

2. Válasszuk ki a nyelvet.

Ekkor utasítás jelenik meg, amely azt közli, hogy a nyelv megváltoztatásához újra kell indítani a programot.

3. Hagyjuk jóvá az üzenetet az OK-ra kattintva.

4. Indítsuk újra a programot.

A szoftver most már a megkívánt nyelven fog elindulni.

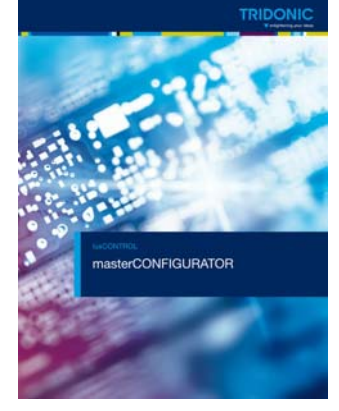

| Megne-<br>vezés                          | Funkció                                                                                                    |
|------------------------------------------|----------------------------------------------------------------------------------------------------|
| (1) Title<br>bar Ablak<br>fejlécsora     | Kijelzi az éppen nyitva lévő<br>projekt-file nevét                                                                                                    |
| (2) Menu<br>bar Menü-<br>sor             | A következő menüket tar-<br>talmazza: File, Settings Be-<br>állítások, Commissioning<br>Beüzemelés, Tools Eszkö-<br>zök és View Nézet.                                  |
| (3) Toolbar<br>Eszközsor                 | Ikonokat tartalmaz a külön-<br>böző funkciók gyors eléré-<br>séhez                                                                                                    |
| (4) DALI<br>eszközök<br>fadiagram-<br>ja | Fadiagramban megjeleníti a<br>DALI szabályozó áramkö-<br>rhöz csatlakoztatott eszkö-<br>zöket. Látható az is, hogy<br>az egyes eszközök melyik<br>csoporthoz tartoznak. |
| (5) Részle-<br>tek meg-<br>jelenítése    | Megjeleníti a DALI eszkö-<br>zök fadiagramjában kivá-<br>lasztott eszköz tulajdonsá-<br>gait. Az eszközöket itt lehet<br>konfigurálni és paraméte-<br>rekkel ellátni.   |

# **5** Beüzemelés

A masterCONFIGURATOR szoftver öt egyszerű lépéssel lehetővé teszi, hogy a felhasználó tesztelje a DALI szabályozó vezeték helyes bekötését, az eszközök címzését, a csoportok definiálását és a világítási jelenetek beállítását. E lépések végrehajtásához először egy interfészt kell kiválasztani. A tesztelést opcionálisan az eszköz keresésére és a címzésre lehet korlátozni.

# 5.1 Interfész kiválasztása

A számítógép és a DALI szabályozó vezetékhez csatlakoztatott eszközök közötti adatcseréhez használjunk DALI USB-t. A visszafelé fennálló kompatibilitás okán DALI SCI vagy DALI SCI2 is használható. Ha a számítógépet már csatlakoztattuk interfésszel a DALI szabályozó vezetékhez, a masterCONFIGURATOR szoftver automatikusan felismeri az interfész típusát és kiválasztja azt a kommuni-

kációhoz, de az interfész manuálisan is kiválasztható.

# Az interfész manuális kiválasztása

1. Csatlakoztassuk az USB kábelt a DALI USB-hez és ahhoz a számítógéphez, amelyre feltelepítettük a masterCONFI-GURATOR szoftvert.

2. Csatlakoztassuk a DALI USB-t a DALI szabályozó vezetékhez.

3. Válasszuk a Settings > Select interface... *Beállítások > interfész megválasztása* menüt.

Előugrik a Select interface Interfész megválasztása ablak.

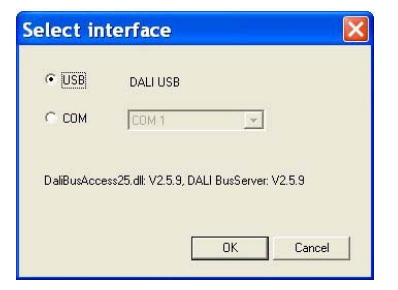

4. Az USB interfész használatához jelöljük be az USB gombot.

5. COM interfész használatához válasszuk a COM gombot.

6. Ha COM interfészt használunk, válaszszuk a COM interfészt a legördülő listáról.7. Erősítsük meg a választást az OK megnyomásával.

Ezzel az interfész kiválasztása megtörtént. A DALI BusServer automatikusan elindul.

**Megjegyzés** – Ha a masterCONFIGURA-TOR szoftver azt érzékeli, hogy DALI USB-t csatlakoztattunk, automatikusan ellenőrzi az USB szoftver verziószámát. Ha ez régebbi a masterCONFIGURATORhoz definiáltnál, automatikusan frissítésre kerül. A frissítés kb. 1 percet vesz igénybe.

#### 5.2 Szűrőbeállítások

Ez a funkció lehetővé teszi a felhasználó számára, hogy szűkítse az eszközök keresését és címzését

#### A szűrő engedélyezése

 Válasszuk a Settings > Filter Beállítások
 > Szűrő menüt. Megjelenik az Options Opciók ablak.

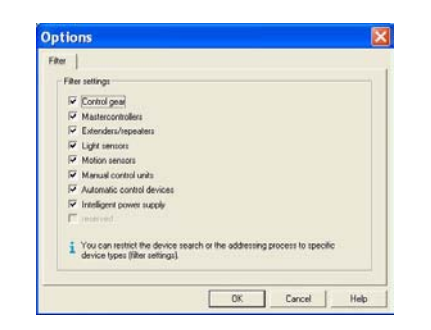

2. Jelöljük be a megfelelő dobozt, hogy az eszköz az eszköz-kereső és -címező folyamatba kerüljön.

3. Erősítsük meg a kiválasztást az OK gombra kattintva.

Ezzel az eszközök kereséséhez és címzéséhez szükséges szűrő engedélyezésre került. Csak a bejelölt dobozokkal rendelkező eszközök kerülnek be a folyamatba.

#### 5.3 Az installáció tesztelése

Ez a funkció lehetővé teszi a felhasználó számára, hogy tesztelje az installáció vezetékezését.

# Az installáció tesztelése

1. Válasszuk a Commissioning > 1. Test installation *Beüzemelés* > 1. *Installáció tesztelése* menüt.

Megjelenik az Execute test *teszt végre-hajtása* ablak.

| Execute                     | test 🛛 🔀                                      |
|-----------------------------|-----------------------------------------------|
| Installation te<br>seconds. | st: Please enter an interval between 1 and 10 |
| Interval [s]                | 1                                             |
|                             |                                               |
|                             | Start Cancel                                  |
|                             | Start Cancel                                  |

2. Írjunk be 1 és 10 másodperc közötti értéket.

3. Kattintsunk a Start gombra.

A Start gomb Stop-ra változik. Ha a teszt elindul, a DALI szabályozó vezetékhez csatlakozó valamennyi lámpatest váltakozva a "minimális szint" és "maximális szint" parancsot kapja meg.

4. A teszt leállításához a Stop gombra kell kattintani.

# 5.4 Címzés

A címzést az addressing wizard *Címzés-varázsló*val lehet elvégezni. Általában kétféle módon lehet az eszközöket megcímezni:

Új inicializálás: a DALI szabályozó vezetékhez csatlakoztatott valamennyi eszköz visszaáll az eredeti (reset) értékre (l. a Reset visszaállítási értékek című fejezetet). Továbbá minden cím és csoportba sorolás törlődik az eszközökben, amelyek ezután új címet kapnak.

Rendszerbővítés (korábban cím nélküli eszközök megcímzése): a program megkeresi a korábbiakban megcímzett és a címzés nélküli eszközöket. A korábban megcímzett eszközök címzése változatlan marad, a bővítésként hozzákapcsolt eszközök pedig megkapják a következő rendelkezésre álló címeket. **Megjegyzés** – Rendszerbővítés esetén a bővítésként csatlakoztatott eszközök nem rendelkezhetnek címmel, különben duplikált címzések kerülnének hozzárendelésre, ami problémát okozhatna.

#### Címzés

#### Követelmények:

 Az installáció tesztelése sikeresen megtörtént.

- Nincseenk lámpahibák.
- Opció: szűrő engedélyezése
- 1. Válasszuk a Commissioning > 2. Add-

ress *Beüzemelés* > 2. *Cím* menüt.

Megjelenik az addressing wizard Címzésvarázsló.

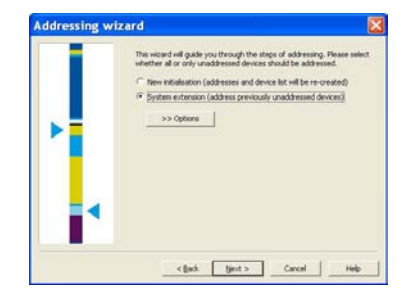

2. Válasszuk a New initialisation Új inicializálás vagy a System extension (address previously unaddressed devices) Rendszerbővítés (korábban cím nélküli eszközök megcímzése) lehetőséget.

**Megjegyzés** – ha más opciót nem választottunk ki, a címek véletlenszerűen kerülnek hozzárendelésre.

 Egyéb címzési opció kiválasztásához kattintsunk az Options *Opciók* gombra.
 Megjelennek a további opciók:

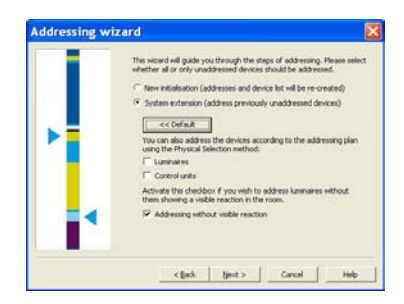

4. Ahhoz, hogy a lámpatestek kifejezetten a fizikai kiválasztási módszernél használt címzési tervnek megfelelően kapják a címeket, válasszuk a Luminaires Lámpatestek lehetőséget.

**Megjegyzés** – A fizikai kiválasztás módja eszközről-eszközre változik, ezért a módszert a kérdéses eszköz dokumentációjából kell venni. Nem mindegyik DALI előtét támogatja ezt a fajta címzést. A címzés előtt ezért ellenőrizzük, hogy a csatlakoztatott előtét támogatja-e a fizikai kiválasztási módot. 5. Ahhoz, hogy az előtétek kifejezetten a fizikai kiválasztási módszernél használt címzési tervnek megfelelően kapják a címeket, válasszuk a Control units *Előtétek* lehetőséget.

**Megjegyzés** – *Az előtétek címzésére vonatkozó speciális megjegyzések* c. fejezet ismerteti, hogyan kell címezni az előtéteket a fizikai kiválasztási módszerrel.

6. Ahhoz, hogy a lámpatesteket úgy lehessen címezni, hogy ennek ne legyen látható jele a helyiségben, válasszuk az Addressing without visible reaction Látható reakció nélküli címzés lehetőséget.

Megjegyzés – Ha a lámpatesteket a fizikai kiválasztási módszerrel címezzük meg, a látható reakció nélküli címzés funkció figyelmen kívül marad. E funkciót egyébként akkor javasoljuk, ha a helyiségeket már használatba vették és a rendszert éppen bővíteni kell. A látható reakcióval végzett címzésnél az éppen megcímzendő lámpatest maximális fényáramra áll be. 7. Kattintsunk a Next Következő gombra.

A címzés a kiválasztott opcióknak megfelelően megy végbe.

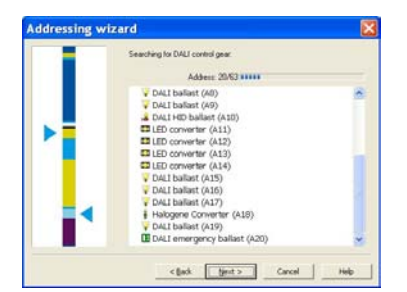

A megtalált eszközök a következő ablakban jelennek meg. A hozzárendelt cím zárójelben látható: az A betű jelöli a címet, az eA pedig a bővített címet.

8. A címzés befejeződésével a következő üzenet jelenik meg: The process has been finished. *A folyamat befejeződött.* 

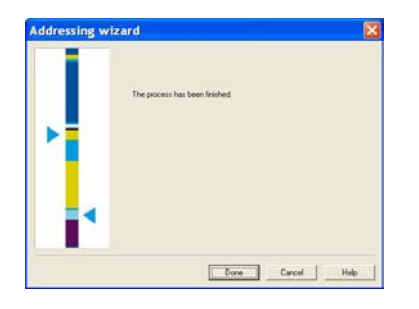

 A címzésvarázslóból való kilépéshez kattintsunk a Done Kész gombra.
 A megtalált eszközök a DALI eszközök fadiagramjában jelennek meg.

# Az előtétek címzésére vonatkozó speciális megjegyzések

A DALI MC vagy DALI TOUCHPANEL vezérlőmodulokat fizikai kiválasztási módszerrel kell megcímezni.

|   | This witterd will guide you through the steps of addressing. Please select<br>whether all or only unaddressed devices should be addressed. |
|---|----------------------------------------------------------------------------------------------------|
|   | New initialisation (addresses and device list will be re-created)                                                                          |
|   | System extension (address previously unaddressed devices)     << Default                                                                   |
|   | You can also address the devices according to the addressing plan<br>using the Physical Selection method:                                  |
|   | Control units                                                                                                    |
|   | Activate this checkbox if you wish to address luminares without<br>them showing a visible reaction in the room.                            |
|   | P Addressing without visible reaction                                                                                                    |
| - |                                                                                                    |

A vezérlőmodulok címzésénél a felhasználót arra kéri a program, hogy az eszköz megcímzéséhez nyomjon meg egy gombot a vezérlőmodulon..

| Searching for manual control units:<br>Press key at the device (double press) to address the de                                                                                                    | vice |
|----------------------------------------------------------------------------------------------------|------|
|                                                                                                    |      |
| LED converter (Ar7)<br>V DAL1 balant (A49)<br>i DAL1 HBD balant (A49)<br>i Hakogene Converter (A50)<br>i Hakogene Converter (A50)<br>i DAL1 balant (A51)<br>i DAL1 balant (A51)<br>i DAL1 balant (A54)<br>i DAL1 balant (A55)<br>i DAL1 balant (A55)<br>i DAL1 balant (A55)<br>i DAL1 balant (A55)<br>i DAL1 balant (A55)<br>i DAL1 balant (A55)<br>i DAL1 balant (A55) |      |
| DALI ballast (A50)     DALI MC (eA1)                                                                                                    |      |

## A DALI MC megcímzése

1. Kattintsunk kétszer a DALI MC billentyűjére.

A masterCONFIGURATOR szoftver felismeri a bemenetet és hozzárendel egy bővített (eA) címet.

2. Ismételjük meg a folyamatot a DALI MC mind a négy bemenetére.

**Megjegyzés** – A bővített (eA) címek abban a sorrendben kerülnek hozzárendelésre, amelyben a billentyűket megnyomjuk a DALI MC-n.

## A DALI TOUCHPANEL megcímzése

Nyomjuk meg bármelyik billentyűt a DALI TOUCHPANEL-on.

A masterCONFIGURATOR szoftver felismeri a bemenetet és hozzárendel egy bővített (eA) címet.

**Megjegyzés** – A DALI szabályozó vezetékhez összesen 64 címet lehet hozzárendelni. A DALI MC-hez és a DALI TOUCHPANEL-hez rendelt bővített címek nem csökkentik ezt a számot.

## 5.5 A címzés tesztelése

Ez a funkció lehetővé teszi a felhasználó számára a címzés letesztelését.

#### A címzés tesztelése

1. Válasszuk a Commissioning > 3. Check addressing Beüzemelés > 3. Címzés ellenőrzése menüt.

Megjelenik az Execute test Teszt végre-

*hajtása* ablak. A megcímzett előtétek száma a Total of addressed control gear *Összes megcímzett előtét* alatt jelenik meg

| Addressing test: Please enter an interval betwe<br>seconds. | en 1 and 10 |
|-------------------------------------------------------------|-------------|
| nterval [s] 3                                               |             |
| Total of addressed control gear:                            | 59          |
| Control gear to maximum value with address:                 | 4           |

2. Írjunk be 1 és 10 másodperc közötti értéket.

3. Kattintsunk a Start gombra.

A Start gomb Stop-ra változik. Ha a teszt elindul, valamennyi lámpatest "maximális szint" parancsot kap. A megfelelő cím a Control gear to maximum value with address *Címmel ellátott maximális értékű előtét* felirat mellett jelenik meg.

4. A teszt leállításához a Stop gombra kell kattintani.

#### 5.6 Az előtétek csoportosítása

Ez a funkció lehetővé teszi a felhasználó számára, hogy csoportosítsa az előtéteket. Maximum 16 (0-15) csoport áll rendelkezésre.

#### Az előtétek csoportosítása

1. Válasszuk a Commissioning > 4. Group control gear *Beüzemelés* > 4. *Előtétek csoportosítása* menüt.

Megjelenik a Group control gear *Előtétek csoportosítása* ablak. A baloldali oszlop az összes rendelkezésre álló előtétet sorolja fel, a jobboldali pedig a kiválasztott csoporthoz tartozókat.

| DALI balan (A25)<br>DALI balan (A27)<br>DALI balan (A27)<br>DALI balan (A27)<br>DALI balan (A28)<br>DALI balan (A28)<br>DALI balan (A20)<br>DALI balan (A20)<br>DALI balan (A20)<br>DALI balan (A20)<br>DALI balan (A20)<br>DALI balan (A20) | Group 1 • | LED Converter (AD)<br>DAL balan (A2)<br>Halgene Converter (A12)<br>DAL HD balant (A15)<br>DAL energency balant (A21)<br>A, Phase diement (A32) |
|----------------------------------------------------------------------------------------------------|-----------|----------------------------------------------------------------------------------------------------|
| Halogene Converter (A34) CALI balast (A35) Halogene Converter (A36) CALI HID balast (A30) CALI HID balast (A30) CALI balast (A40) CALI balast (A40) CALI balast (A41)                                                                        | Close     |                                                                                                    |

2. Válasszuk ki a kívánt (0-15,) csoportot a legördülő Group *Csoport* listáról.

3. Opcionálisan válasszuk a Localise *Lokalizálás* jelölőboxot.

A kiválasztott lámpatest maximális fényerővel kezd világítani.

4. Válasszuk ki az előtétet a baloldali oszlopban.

5. Az előtétnek a csoporthoz történő hozzáadásához kattintsunk az Add *Hozzáadás* gombra.

Az előtét eltűnik a baloldali oszlopból, hozzáadódik a kiválasztott csoporthoz, és a jobboldali oszlopban jelenik meg.

# Az előtét eltávolítása a csoportból

1. Válasszuk ki az előtétet a baloldali oszlopban.

2. Kattintsunk a Remove *Eltávolítás*-ra. Az előtét kikerül a csoportból, és a baloldali oszlopban jelenik meg.

## 5.7 Világítási jelenetek beállítása

E funkcióval a felhasználó be tud állítani max. 16 (0-15) világítási jelenetet.

# Világítási jelenetek beállítása

Követelmény:

– Az eszközök csoportokhoz vannak rendelve.

1. Válasszuk a Commissioning > 5. Set scenes *Beüzemelés* > 5. *Világítási jelenetek beállítása* menüt.

Megjelenik a Set scenes Világítási jelenetek beállítása ablak.

| Scene 0 |   | <b>_</b> |     |          |   |       |   |
|---------|---|----------|-----|----------|---|-------|---|
| Group 0 | √ | 100      | %   | Group 8  | Г | MASK  | % |
| Group 1 | ₽ | 80       | %   | Group 9  | Г | MASK. | % |
| Group 2 | ₽ | 60       | %   | Group 10 | Г | MASK  | % |
| Group 3 | Г | MASK     | %   | Group 11 | Г | MASK  | % |
| Group 4 | Г | MASK     | %   | Group 12 | Г | MASK  | % |
| Group 5 | Г | MASK     | %   | Group 13 | Г | MASK  | % |
| Group 6 | Г | MASK     | %   | Group 14 | Г | MASK  | % |
| Group 7 | Г | MASK     | - % | Group 15 | Г | MASK  | % |

 Válasszuk ki a legördülő listából a kívánt (0-15.) világítási jelenetet.

Ekkor az összes következő beállítás ehhez a világítási jelenethez definiálódik.

 Válasszuk ki a jelölődobozt a csoportban lévő valamennyi lámpatesthez hozzárendelendő fényerősség megadásához.
 Írjunk be 0 és 100% közötti értéket.

A csoportban lévő összes előtét azonnal a beadott szintre áll be.

5. A jóváhagyáshoz kattintsunk az OK-ra. Ekkor a beállításokat elmenti a program ehhez a csoporthoz.

6. A többi világítási jelenet beállításainak meghatározásához mindegyik esetén meg kell ismételni a 2...5. lépést.

**Megjegyzés** – A MASK azt jelenti, hogy az ebbe a csoportba tartozó lámpatestek megtartják jelenlegi fényerősségüket, ha a vonatkozó világítási jelenetet előhívjuk.

# 5.8 A projekt elmentése

Ezzel a funkcióval a felhasználó el tudja menteni a beüzemelést egy \*.dnc file-ba.

1. Válasszuk a File > Save File > Mentés menüt.

Megjelenik a Save file *File mentése* ablak.

- 2. Válasszuk ki a file helyét.
- 3. Adjuk meg a file nevét.

4. Kattintsunk a Save Mentés gombra.

# A projekt elmentésre kerül.

HOLUX masterCONFIGURATOR kézikönyv 2011 p.5

# Vagy:

1. Kattintsunk az eszközsor mentést jelölő ikonjára:

- Megjelenik a Save file File mentése ablak.
- 2. Válasszuk ki a file helyét.
- 3. Adjuk meg a file nevét.
- 4. Kattintsunk a Save Mentés gombra.
- A projekt elmentésre kerül.

# <u>6 Általános funkciók</u>

A címzés után az eszköz a DALI eszközök fadiagramjában jelenik meg. Ha az eszköz már hozzá lett rendelve csoporthoz (l. *Az előtétek csoportosítása* c. fejezetet), ez a csoport automatikusan létrejön, és az eszköz hozzárendelődik.

**Megjegyzés** – A DALI eszközöket egyszerre egynél több csoporthoz is hozzá lehet rendelni. A csoporthoz tartozás a részletes nézetben látható.

## 6.1 Eszközök keresése

## Követelmények:

 Az installáció tesztelése sikeresen befejeződött.

– Nincsenek lámpahibák.

- Opcionális: szűrő engedélyezve van.

1. Jobboldali egérrel kattintsunk a DALI ikonra a DALI eszközök fadiagramjában

Megjelenik a kontextus menü.

2. Válasszuk a kontextus menüben a Search devices *Eszközök keresése* menüt.

A keresés végigfut a címzésvarázslóval. A talált eszközök a legördülő ablakban jelennek meg. A hozzárendelt cím zárójelben látható: az A betű a címet, az eA pedig a bővített címet jelöli.

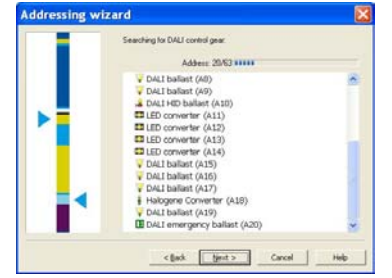

3. A keresés befejezésekor a következő üzenet jelenik meg The process has been finished. (*A folyamat befejeződött.*)

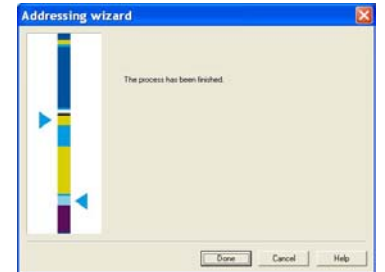

4. A címzésvarázslóból való kilépéshez kattintsunk a Done *Kész* gombra

A megtalált eszközök a DALI eszközök fadiagramjában jelennek meg.

**Megjegyzés** – A címzésvarázslóhoz tartozó beállítási opciókról részletesebb információ a *Címzés* című fejezetben található.

# 6.2 Az eszköz nevének megváltoztatása

1. Jobb egérrel kattintsunk a módosítandó eszköznévre a DALI eszközök fadiagramjában.

Megjelenik a kontextus menü.

2. A kontextus menüben válasszuk a Rename *Átnevezés* parancsot.

3. Módosítsuk az eszköz nevét közvetlenül a DALI eszközök fadiagramjában.

4. Megerősítésül nyomjunk ENTER-t.

Az eszköz neve módosításra kerül. *Vagy:* 

1. Válasszuk ki a módosítandó eszköznevet a DALI eszközök fadiagramjában.

2. Kattintsunk az F2-re.

3. Módosítsuk az eszköz nevét közvetlenül

a DALI eszközök fadiagramjában.

4. Megerősítésül nyomjunk ENTER-t.

**Megjegyzés** – Amikor az eszközt átneveztük, eltűnik a zárójeles rövidítés. Ha azonban az új nevet jóváhagytuk, a zárójeles rövidítés automatikusan újból megjelenik.

# 6.3 Új csoport létrehozása

1. Jobboldali egérrel kattintsunk a DALI ikonra a DALI eszközök fadiagramjában

Megjelenik a kontextus menü.

2. Válasszuk a kontextus menüben a Create new group Uj csoport létrehozása menüt.

Ekkor a következő szabad csoport automatikusan hozzáadódik a DALI eszközök fadiagramjához.

## 6.4 A csoport nevének megváltoztatása

1. Jobb egérrel kattintsunk a módosítandó csoportnévre a DALI eszközök fadiagramjában.

Megjelenik a kontextus menü.

2. A kontextus menüben válasszuk a Rename *Átnevezés* parancsot.

3. Módosítsuk a csoport nevét közvetlenül

- a DALI eszközök fadiagramjában.
- 4. Megerősítésül nyomjunk ENTER-t.
- A csoport neve módosításra kerül.

Vagy:

Válasszuk ki a módosítandó csoportnevet a DALI eszközök fadiagramjában.
 Kattintsunk az F2-re.

3. Módosítsuk a csoport nevét közvetlenül

a DALI eszközök fadiagramjában.

4. Megerősítésül nyomjunk ENTER-t.

A csoport neve módosításra kerül.

Megjegyzés - Amikor a csoportot átneveztük, eltűnik a zárójeles rövidítés. Ha azonban az új nevet jóváhagytuk, a zárójeles rövidítés automatikusan újból megjelenik.

# 6.5 DALI eszköz csoporthoz rendelése

1. Kattintsunk a csoporthoz rendelendő eszközre a DALI eszközök fadiagramjáhan

2. Tarsuk lenyomva a baloldali egérgombot.

3. Húzzuk (Drag & Drop művelettel) az eszközt a megfelelő csoportba.

Az eszköz kikerül abból a csoportból, ahol előzőleg volt, és átkerül a kívánt csoportba.

Vagy:

1. Jobb egérrel kattintsunk a csoporthoz rendelendő eszközre a DALI eszközök fadiagramjában.

2. Tarsuk lenyomva a jobboldali egérgombot.

3. Húzzuk az eszközt a megfelelő csoportba.

4. Engedjük el a jobboldali egérgombot.

5. Válasszuk a Move Mozgatás parancsot. Az eszköz kikerül abból a csoportból, ahol előzőleg volt, és átkerül a kívánt csoportba.

Megjegyzés - A DALI MSensor c. fejezetben A DALI MSensor lámpatestcsoporthoz történő hozzárendelése című rész ismerteti, hogyan lehet a DALI MSensort csoporthoz rendelni.

# 6.6 DALI eszköz hozzárendelése egynél több csoporthoz

A DALI eszköz egynél több csoporthoz is hozzárendelhető. Ehhez először le kell másolni a DALI eszközt, majd így hozzárendelni a megfelelő csoportokhoz.

1. Kattintsunk a lemásolandó és csoporthoz rendelendő eszközre a DALI eszközök fadiagramjában.

2. Tarsuk lenyomva a baloldali egérgombot.

3. Kiegészítésül tartsuk lenyomva a CTRL billentyűt is.

4. Húzzuk az eszközt a megfelelő csoportba.

Az eszköz lemásolódik, és mindkét csoportba bekerül.

Vagy:

1. Jobb egérrel kattintsunk a lemásolandó

és csoporthoz rendelendő eszközre a DALI eszközök fadiagramjában.

2. Tarsuk lenyomva a jobboldali egérgombot.

3. Húzzuk az eszközt a megfelelő csoportba

4. Engedjük el a jobboldali egérgombot.

5. Válasszuk a Copy Másolás parancsot. Az eszköz lemásolódik, és mindkét csoportba bekerül.

# 6.7 DALI eszköz csoportból való eltávolítása

1. Kattintsunk a csoportból eltávolítandó eszközre.

2. Tarsuk lenyomva a baloldali egérgombot.

3. Húzzuk az eszközt a DALI ikonhoz:

Az eszköz kikerül a csoportból, és ismét a DALI eszközök fadiagramjában jelenik meg, csoportmegnevezés nélkül.

# Vagy:

1. Jobb egérrel kattintsunk a csoportból eltávolítandó eszközre.

Megjelenik a kontextus menü.

2. Válasszuk a kontextus menüből a Remove device from group Eszköz csoportból való eltávolítása menüt.

Az eszköz kikerül a csoportból, és ismét a DALI eszközök fadiagramjában jelenik meg, csoportmegnevezés nélkül.

# 6.8 DALI eszköz törlése

1. Jobb egérrel kattintsunk a törlendő eszközre.

Megjelenik a kontextus menü.

2. Válasszuk a kontextus menüből a Delete Törlés menüt.

Üzenet jelenik meg, amely arra szólít fel, hogy erősítsük meg a kiválasztott eszköz törlési szándékát.

3. Erősítsük meg a műveletet a Yes-re kattintva.

Az eszköz törlődik a DALI eszközök fadiagramjából. Az eszköz címe is törlődik. Vagy:

1. Válasszuk ki a törlendő eszközt a DALI eszközök fadiagramjából.

2. nyomjuk meg a DEL Törlés gombot.

Üzenet jelenik meg, amely arra szólít fel, hogy erősítsük meg a kiválasztott eszköz törlési szándékát.

3. Erősítsük meg a műveletet a Yes-re kattintva

Az eszköz törlődik a DALI eszközök fadiagramjából. Az eszköz címe is törlődik.

# 6.9 Eszközök lokalizálása

A Localise Lokalizálás funkció lehetővé

teszi, hogy csak a fizikailag létező eszközöket lehessen csoportokhoz rendelni. Egyetlen eszközt, egy csoportot vagy a DALI szabályozó vezetékhez csatlakoztatott valamennyi eszközt lehet lokalizálni. A vizuális visszacsatolás különbözik az eszköz típusától függően, pl. maximális szint vagy villogás lehet.

Megjegyzés – Ha egy tartalékvilágítási lámpatestet lokalizálunk a Localise funkcióval, az eszközök fadiagramjában, csak ennek a kiválasztott lámpatestnek fog bináris formában villogni a címe. Ehhez a címet a program átalakítja hatjegyű bináris számmá, amely villogó alakzatként jelenik meg. A vörös LED a bináris 0-t, a zöld a bináris 1-et jelöli. Ahhoz, hogy a DALI szabályozó vezetékhez csatlakoztatott valamennyi tartalékvilágítási lámpatest binárisan villogó alakzatként jelenítse meg a címét, használjuk az Identify emergency luminaire Tartalékvilágítási lámpatest azonosítása funkciót.

# Eszközök lokalizálása

1. Kattintsunk az eszközsor Localise *Lokalizálás* ikonjára.

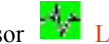

Engedélyeződik a lokalizálás funkció. 2. Válasszuk ki a DALI eszközök fadiagramjában a megfelelő eszközt, csoportot vagy a **DALI** ikont.

Megjelenik a vizuális visszacsatolás.

Megjegyzés – A lokalizálási folyamat után mindig győződjünk meg arról, hogy ikonnal, különben az eszközök továbbra is fognak vizuális visszacsatolást küldeni, ha rájuk kattintunk az eszközök fadiagramjában.

# 6.10 A tartalékvilágítási lámpatestek azonosítása

Az Identify Azonosítás funkció lehetővé teszi, hogy közvetlenül kijelezzük az egyes tartalékvilágítási lámpatestek címét az eszköz állapotkijelző LED-jével. Ehhez a címet a program átalakítja hatjegyű bináris számmá, amely villogó alakzatként jelenik meg. A vörös LED a bináris 0-t, a zöld pedig a bináris 1-et jelöli.

Megjegyzés – Ha egy tartalékvilágítási lámpatestet azonosítottunk az Identify funkcióval, a DALI szabályozó vezetékhez csatlakoztatott összes tartalékvilágítási lámpatest binárisan villogó alakzatként jeleníti meg a címét. Ahhoz, hogy csak az eszközök fadiagramjában kiválasztott tartalékvilágítási lámpatest jelenítse meg címét bináris villogó alakzatként, használjuk a Localise devices Eszközök lokalizálása funkciót.

# Tartalékvilágítási lámpatestek azonosítása

Az eszközsorban kattintsunk az

Identify Azonosítás ikonra

Engedélyezésre kerül az azonosítás funkció.

A tartalékvilágítási lámpatestek LED-jei bináris villogó alakzatként küldik címüket.

**Megjegyzés** – Az azonosítási folyamat után mindig győződiünk meg arról, hogy az Identify ikon segítségével letiltottuk-e az azonosítás funkciót, különben az eszközök továbbra is fognak vizuális visszacsatolást küldeni, ha rájuk kattintunk az eszközök fadiagramjában.

# 7 Konfigurálás

A masterCONFIGURATOR szoftver különböző lehetőségeket kínál a DALI szabályozó vezetékhez csatlakoztatott eszközök konfigurálásához.

# 7.1 Egyedi eszközök konfigurálása

Valamennyi eszköz egyenként konfigurálható. Miután a konfigurálási opciók változnak az eszköz típusától függően, részletesen ismertetjük őket a *DALI eszközök* című fejezetben.

# 7.2 Konfigurálás csoportparancsok felhasználásával

Az előtétek csoportokban konfigurálhatók, ha már csoportokhoz lettek hozzárendelve.

# Parancsok küldése egy csoporthoz Követelmény:

 Az eszközök csoportokhoz lettek rendelve.

 Válasszuk ki a konfigurálandó csoportot a DALI eszközök fadiagramjában. Megjelenik a részletes nézet.

|  | New Concernent Concernent Concern |  |
|--|----------------------------------------------------------------------------------------------------|--|
|--|----------------------------------------------------------------------------------------------------|--|

 Kattintsunk a Send commands to... Parancs küldése a...-hoz gombra.
 Megjelenik a Send commands to... ablak.

| Command: Actual Level         | •                                      | 0% / 0                                                    |
|-------------------------------|----------------------------------------|-----------------------------------------------------------|
|                               |                                        | Send command                                              |
| Charles and Second second     |                                        |                                                           |
| off                           | Maximum level                          | Minimum level                                             |
| Off<br>Brighten               | Maximum level<br>Step brighter         | Minimum level Min. level + step brighte                   |
| Off<br>Off<br>Brighten<br>Dim | Maximum level Step brighter Rep darker | Minimum level Mini level + step brighte Step darker - Off |

3. Válasszuk ki a megkívánt parancsot a legördülő menüből.

4. Állítsuk be az értéket a csúszkával. Megjegyzés – A csúszka fölött a beállított érték baloldalon a vonatkozó mértékegységben, jobbra pedig (decimális) DALI értékben jelenik meg.

5. Kattintsunk a Send Küldés parancsra.

A parancsot elküldi a program a kiválasztott csoportban lévő előtétekhez.

**Megjegyzés** – A konfigurálás és a vezérlőparancsok részletes ismertetése a *Függelékben* található.

# 8 DALI eszközök

A következő fejezetek ismertetik, hogyan kell konfigurálni a különböző DALI eszközöket.

# 8.1 Elektronikus DALI előtétek

Ez a fejezet ismerteti a különböző támogatott DALI előtéteket és konfigurálási lehetőségeiket.

## DALI előtét

- 0. típusú eszköz: előtétek fénycsövekhez
- 1. típusú eszköz: előtétek tartalék-
- világításhoz 2. típugú ogzköz: előtétek
- 2. típusú eszköz: előtétek nagynyomású kisülőlámpákhoz
- 3. típusú eszköz: előtétek kisfeszültségű halogénlámpákhoz

-

- No.

- 4. típusú eszköz: fázishasításos dimmerek (ugyanúgy konfigurálandók, mint a fénycső-előtétek)
- 5. típusú eszköz: nem támogatott
- 6. típusú eszköz: előtétek LED-ekhez
- (ugyanúgy konfigurálandók, mint a
- fénycső-előtétek)
- 7. típusú eszköz: nem támogatott

A DALI előtéteket háromféle módon lehet konfigurálni:

– a részletes nézetben

 a control gear configuration Előtét konfigurálása és  az advanced control gear configuration Előtét konfigurálása haladóknak segítségével.

# Konfigurálás a detail view részletes nézet-ben

A részletes nézet minden DALI előtét esetén azonos felépítésű:

| Box Um         Opcol           0         000           0         000           0         000           0         000           0         000           0         000           0         000           0         000           0         000           0         000           0         000           0         000           0         000           0         000           0         000           0         000           0         000           0         000           0         000           0         000           0         000           0         000           0         000           0         000           0         000           0         000           0         000           0         000           0         000           0         000           0         000           0         000           0         000           0 | Station         Station           Looke |
|----------------------------------------------------------------------------------------------------|-----------------------------------------|

| Jelölés    | Leírás                            |
|------------|-----------------------------------|
| Read       | A program kiolvassa és a rész-    |
| Olvasás    | letes nézetben megjeleníti az     |
|            | eszközben tárolt beállításokat.   |
| Save       | A változások eltárolódnak az      |
| Mentés     | eszközben.                        |
| Readd-     | Megváltoztatja a DALI előtét      |
| ress       | címét. Ha a kívánt cím már        |
| Újra-      | hozzá lett rendelve a DALI        |
| címzés     | szabályozó áramkör valame-        |
|            | lyik másik eszközéhez, a két      |
|            | eszköz címe módosul. Ez           |
|            | azonban csak akkor történhet      |
|            | meg, ha van legalabb egy          |
| -          | szabad cím.                       |
| Loca-      | Eszköz lokalizálása.              |
| lise       | – Maximum level: a lámpatest      |
| Lokali-    | a maximális szintre áll be.       |
| zálás      | – Off: a lámpatest                |
|            | kikapcsolódik.                    |
| Mem-       | Megadja, hogy a DALI előtét       |
| ber of     | mely csoporthoz vagy csopor-      |
| group(s)   | tokhoz tartozik. Ez különösen     |
| Csoport    | akkor hasznos, ha az eszköz       |
| (ok)       | több csoporthoz van hozzá-        |
| tagja      | rendelve.                         |
| Set        | A lámpatest fényerősségének       |
| scenes     | beállítása mind a 16 (0-15.)      |
| Világí-    | világítási jelenethez.            |
| tási jele- | Value range (értéktartomány):     |
| netek      | - 0-100%                          |
| beállítá-  | – MASK: Ha a vonatkozó            |
| sa         | világítási jelenetet előhívjuk, a |
|            | DALI előtét a jelenlegi fény-     |
|            | erősségét őrzi meg.               |

01. táblázat: A DALI előtétek részletes nézetében szereplő konfigurálási opciók

## Konfigurálás a Control gear configuration *Előtét konfigurálása* segítségével

Mivel a konfigurálási opciók változnak a DALI előtétek függvényében, részletesen ismertetjük őket minden előtét esetén. 1. Jobboldali egérrel kattintsunk a konfi-

gurálandó DALI előtétre a DALI eszközök fadiagramjában.

Megjelenik a kontextus menü.

2. Válasszuk ki a Control gear configuration *Előtét konfigurálása* opciót a kontextus menüben.

Megjelenik a Control gear configuration *Előtét konfigurálása* ablak.

Vagy:

Kettőt kattintsunk a konfigurálandó DALI előtétre a DALI eszközök fadiagramjában. Megjelenik a Control gear configuration *Előtét konfigurálása* ablak.

# Konfigurálás Advanced control gear configuration Előtét konfigurálása haladóknak segítségével

Ez a funkció lehetővé teszi a felhasználó számára, hogy további paramétereket olvasson és állítson be, pl. a gyártás keltét, a cikkszámot, az eszköz típusát és a beüzemelés dátumát.

**Megjegyzés** – Az előtét konfigurálása haladóknak segítségével történő beállításhoz alaposan ismerni kell az eszközöket és a DALI-t.

1. A jobboldali egérrel kattintsunk a konfigurálandó DALI előtétre a DALI eszközök fadiagramjában.

Megjelenik a kontextus menü.

2. Válasszuk ki a kontextus menüben az Advanced control gear configuration *Előtét konfigurálása haladóknak* opciót.

Megjelenik az Advanced control gear configuration *Előtét konfigurálása haladóknak* ablak.

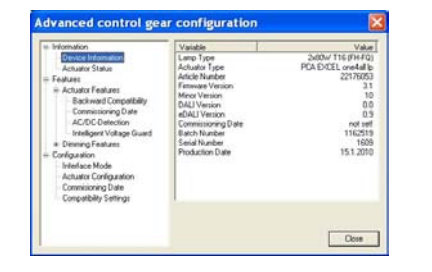

| Funkció                       | Leírás                                 |
|-------------------------------|----------------------------------------|
| Information<br>Információ     | Bővebb információ a DALI előtétről     |
| Features<br>Tulajdonságok     | A bővebb eszközfunkciók<br>ismertetése |
| Configuration<br>Konfigurálás | Bővebb eszközparaméterek               |

02. táblázat: Konfigurálási opciók az Előtét konfigurálása haladóknak esetén

**Megjegyzés** – A funkciók az Előtét konfigurálása haladóknak opció esetén az eszköz típusától függően változik.

# 8.1.1 Előtétek fénycsövekhez

A fénycsőelőtéteket a DALI eszközök fadiagramjában a következő ikon jelöli:

## Előtét konfigurálása

| DALI balant (A4)                                      |                 |                          |                            |
|-------------------------------------------------------|-----------------|--------------------------|----------------------------|
| Status                                                |                 |                          |                            |
| Ready                                                 | Dk              |                          |                            |
| ampion                                                | (es )           |                          |                            |
| ang lakee                                             | No              |                          |                            |
| and vickation                                         | 40              |                          |                            |
| cene active                                           | cet             |                          |                            |
| Address mission                                       | No.             |                          |                            |
| Power Dr. Level                                       | 1               |                          |                            |
| total land                                            |                 |                          |                            |
| nume Leren                                            | 1.00.1          |                          |                            |
| Palaneter                                             | Value           | Value                    |                            |
| Max Lavel                                             | 254             | 100.0 %                  | 100.0 % / 254              |
| MinLevel                                              | 85              | 1.0 %                    |                            |
| Power On Level                                        | 254             | 100.0 %                  |                            |
| System Fakure Level<br>Eade Time                      |                 | 100.0 %                  |                            |
| Fade Rale                                             | 2               | 9 Steps/s                |                            |
|                                                       |                 |                          | And an and a little        |
|                                                       |                 |                          | send command               |
| The selected value will be ser<br>Dwick configuration | I to the contro | i gear and recalled with | the current lade late.     |
| Off                                                   | _               | Maximum level            | Minimum level              |
| Brighten                                              |                 | Step brighter            | Min. level + step brighter |
| Den                                                   | 1.0             | Step darker              | Step dalker - Off          |
|                                                       | 100             | at second at             |                            |

| Állapot                                           | Jelentés                                                                                                    |
|---------------------------------------------------|----------------------------------------------------------------------------------------------------|
| Ready<br>Készenlét                                | Jelzi, hogy a DALI előtét kész<br>van-e a kommunikációra                                                            |
| Lamp on<br>Lámpa be-<br>kapcsolva                 | Jelzi, hogy a lámpa be van-e<br>kapcsolva                                                                           |
| Lamp<br>failure<br><i>Lámpahiba</i>               | Jelzi, hogy lámpahiba lépett-e<br>fel                                                                               |
| Limit<br>violation<br>Határérték<br>túllépése     | Jelzi, hogy a lámpatest fény-<br>erőssége átlépte-e a határ-<br>értékeket (a minimális vagy<br>maximális szinteket) |
| Scene<br>active<br>Aktív<br>világítási<br>jelenet | Jelzi, hogy a DALI előtét<br>elérte-e a kívánt értéket és<br>bekapcsolódott-e a világítási<br>jelenet               |
| Reset<br>values<br>Visszaállí-<br>tási értékek    | Jelzi, hogy a DALI előtét<br>visszaállt-e az eredeti (reset)<br>értékekre                                           |
| Address<br>missing<br>Cím<br>hiányzik             | Jelzi, ha a DALI előtétnek<br>nincs címe                                                                            |
| Power On<br>Level<br>Hálózat Be<br>szint          | Jelzi, hogy a DALI előtét elérte<br>a Power On <i>Hálózat Be</i> szintet                                            |

03. táblázat: A DALI fénycsőelőtétek állapotinformációja

# Paraméterek beállítása Követelmény:

– Legyen nyitva a Control gear configuration *Előtét konfigurálása* ablak.

1. Kattintsunk a kívánt paraméterre.

2. Állítsuk be az értéket a csúszkával.

Megjelenik a következő ikon: X Az ikon azt jelzi, hogy a parancs még nem lett elküldve a DALI előtéthez.

**Megjegyzés** – A csúszka fölött a beállított érték baloldalon a vonatkozó mértékegységben, jobbra pedig (decimális) DALI értékben jelenik meg.

3. Kattintsunk a Send command *Parancs elküldése* gombra.

A változás végbemegy a DALI előtétben, és megjelenik a következő ikon: Az ikon azt jelzi, hogy a parancs el lett küldve a DALI előtéthez.

**Megjegyzés** – Ha a parancs ütközik más paraméterrel és ezért nem lehet alkalmazni a DALI előtéthez, a következő ikon továbbra is látható lesz: Ilyenkor meg kell ismételni a 2. és 3. lépést.

4. Opcionális módon teszteljük le a konfigurációt.

**Megjegyzés** – A konfiguráció ellenőrzésével kapcsolatos információ a Test configuration *Konfiguráció tesztelése* mező feletti Help szöveg előugró ablakában jelenik meg.

**Megjegyzés** – A konfiguráció és a vezérlési parancsok részletes ismertetése *A DALI előtétek konfigurálási parancsai* fejezetben találhatók.

# 8.1.2 Tartalékvilágítási előtétek

A tartalékvilágítási előtéteket a DALI eszközök fadiagramjában a következő ikon jelöli:

# Előtét konfigurálása

|                                                                                                    |         | and a | Fads -      |
|----------------------------------------------------------------------------------------------------|---------|-------|-------------|
|                                                                                                    |         |       | L Bertrey L |
| Bis singles                                                                                                    | tint of |       | (pears )    |
| Satury start of darge 3.1 to<br>the gas of action the strength stock the stock action to<br>the last of the stock action to the stock action the<br>start also be borry boos 3.400<br>borry and the stock action to the stock action to<br>maintain articles and stock action to the stock action<br>maintain articles and stock action to the stock action<br>maintain articles and stock actions and action<br>action articles actions action to the stock action<br>action articles action to the stock action to<br>be action and action to the stock action action<br>be action action action action action actions<br>be action action action action action action<br>be action action action action action action<br>be action action action action action action<br>action action action action action action action<br>be action action action action action action<br>action action action action action action action<br>action action action action action action action<br>action action action action action action action<br>action action action action action action action<br>action action action action action action action<br>action action action action action action action<br>action action action action action action action action<br>action action action action action action action action<br>action action action action action action action action<br>action action action action action action action action<br>action action action action action action action action<br>action action action action action action action action action action action<br>action action act |         | -     | t vike      |
| Identification                                                                                                    | Ication |       |             |
| Start function test Stop test                                                                                                    |         |       |             |
| Start duration test                                                                                                    |         |       |             |

# masterCONFIGURATOR 2.0 kézikönyv 2011 9(21)

| Funkció                                                 | Leírás                                                                                                    |
|---------------------------------------------------------|----------------------------------------------------------------------------------------------------|
| Mode<br>Üzemmód                                         | Kijelzésre kerül az üzemmód                                                                                                    |
| Faults<br>Hibák                                         | Megjelenik a jelenlegi hibák<br>listája. Ha hiba lép fel, meg-<br>jelenik a megfelelő figyel-<br>meztető ikon.                            |
| Status<br>Állapot                                       | Kijelzésre kerül az állapot                                                                                                    |
| Functions<br>Funkciók                                   | Megjelennek a támogatott<br>funkciók                                                                                                    |
| Identification<br>Azonosítás                            | Az előtét címe hatjegyű<br>bináris számmá alakul át,<br>amely azután villogó<br>alakzatként jelenik meg az<br>előtét LED-jei segítségével |
| Repeat<br>identification<br>Ismételt<br>információ      | Az azonosítás végtelen<br>hurokban ismétlődik.                                                                                            |
| Start function<br>test<br>Funkcióteszt<br>indítása      | Elindul a funkcióteszt                                                                                                    |
| Start duration<br>test<br>Élettartam-<br>teszt indítása | Elindul az élettartam-teszt                                                                                                    |
| Stop test<br>Teszt<br>leállítása                        | A jelenlegi teszt leáll                                                                                                    |

04. táblázat: A tartalékvilágítási DALI előtét funkciói

# 8.1.3 Nagynyomású kisülőlámpák előtétei

A nagynyomású kisülőlámpák előtéteit a DALI eszközök fadiagramjában a következő ikon jelöli:

# Előtét konfigurálása

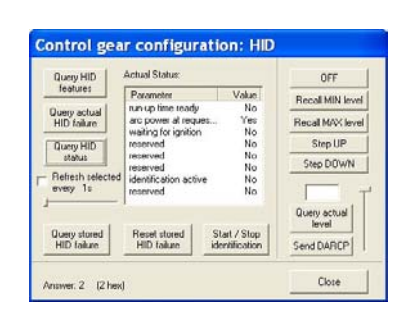

| Jelölés                                                                                                    | Leírás                                                                                                    |
|----------------------------------------------------------------------------------------------------|----------------------------------------------------------------------------------------------------|
| Battery state of<br>charge<br>Akkumulátor töltési<br>állapota                                               | Az akkumulátor töltöttségi szintje százalékban                                                                                                    |
| Time span duration<br>test<br>Élettartam-teszt óta<br>eltelt idő                                            | Megadja, hogy milyen hosszú idő telt el az élettartam-teszt óta                                                                                                    |
| Lamp burning<br>hours in emergency<br>mode<br>Lámpa működési<br>ideje tartalék-<br>világítási<br>üzemmódban | Megadja, hogy milyen hosszú ideig volt a fényforrás tartalékvilágítási<br>üzemmódban. A fényforrás üzemelési ideje visszaállítható (reset).                                                                                               |
| Total lamp burning<br>hours<br>Lámpa teljes<br>működési ideje                                               | Megadja, hogy összesen milyen hosszú ideig működött a fényforrás. A fényforrás üzemelési ideje visszaállítható (reset).                                                                                                    |
| Intensity in<br>emergency mode<br>Fényerősség<br>tartalékvilágítási<br>üzemmódban                           | Megadja, hogy mekkora volt a fényárama a fényforrásnak<br>tartalékvilágítási üzemmódban. A szint a csúszka segítségével állítható.                                                                                                    |
| Minimum intensity<br>in emergency mode<br>Minimális<br>fényerősség<br>tartalékvilágítási<br>üzemmódban      | Megadja a fényforrás minimális fényerősségét tartalékvilágítási<br>üzemmódban.                                                                                                    |
| Maximum intensity<br>in emergency mode<br>Maximális<br>fényerősség<br>tartalékvilágítási<br>tüzemmódban     | Megadja a fényforrás maximális fényerősségét tartalékvilágítási<br>üzemmódban.                                                                                                    |
| Rated duration<br>Névleges élettartam                                                                       | Megadja az előtét tartalékvilágítási üzemmódra tervezett élettartamát.                                                                                                    |
| Next function test<br>Következő<br>funkcióteszt                                                             | Az az időtartam, amely a következő funkciótesztig el fog telni. A<br>következő tesztig eltelő időtartamot és a következő teszt indulási idejét<br>definiálni lehet.                                                                       |
| Next duration test<br>Következő<br>élettartam-teszt                                                         | Az az időtartam, amely a következő élettartam-tesztig el fog telni. A következő tesztig eltelő időtartamot és a következő teszt indulási idejét definiálni lehet.                                                                         |
| Interval for<br>function test<br>Funkciótesztek<br>közötti időtartam                                        | A funkciótesztek között eltelő idő. A következő tesztig eltelő időtartamot és a következő teszt indulási idejét definiálni lehet.                                                                                                    |
| Interval for<br>duration test<br>Élettartam-teszt<br>időintervalluma                                        | Az élettartam-tesztek között eltelő idő. A következő tesztig eltelő időtartamot és a következő teszt indulási idejét definiálni lehet.                                                                                                    |
| Maximum test<br>delay<br>Maximális teszt-<br>késleltetés                                                    | Maximálisan eltelő idő a teszt feltételezett indulása és a teszt tényleges<br>végrehajtása között. A teszt késleltetése a csúszkával állítható.<br><b>Megjegyzés:</b> A maximális késleltetési időt legalább 24 órára kell<br>beállítani. |
| Prolong time<br>emergency mode<br>Tartalékvilágítási<br>üzemmód<br>meghosszabbodása                         | Az az időtartam, amely alatt a tartalékvilágítási üzemmód folytatódik<br>az üzemmód befejeződése után. A meghosszabbítás ideje a csúszkával<br>állítható.                                                                                 |

05. táblázat: A tartalékvilágítási DALI előtétek paraméterei

# 8.1.4 Kisfeszültségű halogénlámpák előtétei

A kisfeszültségű halogénlámpák előtéteit a DALI eszközök fadiagramjában a következő ikon jelöli:

# Előtét konfigurálása

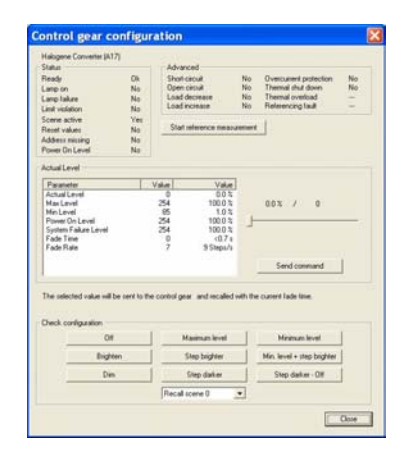

# Paraméterek beállítása

# Követelmény:

– Legyen nyitva a Control gear configuration *Előtét konfigurálása* ablak.

1. Kattintsunk a kívánt paraméterre.

2. Állítsuk be az értéket a csúszkával.
Megjelenik a következő ikon: X
Az ikon azt jelzi, hogy a parancs még nem

lett elküldve a DALI előtéthez. **Megjegyzés** – A csúszka fölött a beállított érték baloldalon a vonatkozó mértékegységben, jobbra pedig (decimális) DALI értékben jelenik meg.

# 3. Kattintsunk a Send command *Parancs elküldése* gombra.

A változás végbemegy a DALI előtétben, és megjelenik a következő ikon: Az ikon azt jelzi, hogy a parancs el lett küldve a DALI előtéthez.

**Megjegyzés** – Ha a parancs ütközik más paraméterrel és ezért nem lehet alkalmazni a DALI előtéthez, a Lävetkező ikon továbbra is látható lesz:

Ilyenkor meg kell ismételni a 2. és 3. lépést.

4. Opcionális módon teszteljük le a konfigurációt.

**Megjegyzés** – A konfiguráció ellenőrzésével kapcsolatos információ a Test configuration *Konfiguráció tesztelése* mező feletti előugró ablakában jelenik meg.

**Megjegyzés** – A konfiguráció és a vezérlési parancsok részletes ismertetése *A DALI előtétek konfigurálási parancsai* fejezetben találhatók.

| Funkció                                                                                | Leírás                                                                                     |
|----------------------------------------------------------------------------------------|--------------------------------------------------------------------------------------------|
| Query HID features / Nagyintenzitású<br>kisülőlámpák funkciójának lekérdezése          | Kilistázza a támogatott funkciókat                                                         |
| Query actual HID failure / Nagyintenzitású kisülőlámpák jelenlegi hibáinak lekérdezése | Kilistázza a jelenlegi hibákat                                                             |
| Query HID status / Nagyintenzitású<br>kisülőlámpák állapotának lekérdezése             | Az üzemmód megjelenítése                                                                   |
| Refresh selected every 1 s / Frissítés 1<br>másodpercenként                            | A paraméterek frissítése közötti<br>időtartam. Az időtartam a csúszkával<br>változtatható. |
| Query stored HID failure / Nagyintenzitású kisülőlámpák tárolt hibáinak lekérdezése    | Kilistázza az elmúlt időben előfordult<br>és elmentett hibákat.                            |
| Reset stored HID failure / Nagyintenzitású kisülőlámpák tárolt hibáinak törlése        | A tárolt hibák törlődnek.                                                                  |
| Start/Stop identification / Start/Stop azonosítása                                     | A start vagy stop parancs azonosítása.                                                     |
| Query actual level / A tényleges fényerősség-<br>szint lekérdezése                     | A jelenlegi fényerősség lekérdezése és<br>megjelenítése                                    |
| Send DARCP / DARCP küldése                                                             | A fényerősség értéke Direct Arc<br>Power parancsként elküldésre kerül                      |

06. táblázat: Nagynyomású kisülőlámpák DALI előtéteinek funkciói

| Status                                     | Meaning                                                                                                |
|--------------------------------------------|----------------------------------------------------------------------------------------------------|
| Ready / Készenlét                          | Jelzi, hogy a DALI előtét kész van-e a kommunikációra                                                  |
| Lamp on /<br>Lámpa bekapcsolva             | Jelzi, hogy a lámpa be van-e kapcsolva                                                                 |
| Lamp failure / Lámpahiba                   | Jelzi, hogy lámpahiba lépett-e fel                                                                     |
| Limit violation /<br>Határérték túllépése  | Jelzi, hogy a lámpatest fényerőssége átlépte-e a határértékeket (a minimális vagy maximális szinteket) |
| Scene active /<br>Aktív világítási jelenet | Jelzi, hogy a DALI előtét elérte-e a kívánt értéket és bekapcsoló-<br>dott-e a világítási jelenet      |
| Reset values /<br>Visszaállítási értékek   | Jelzi, hogy a DALI előtét visszaállt-e az eredeti (reset) értékekre                                    |
| Address missing /<br>Cím hiányzik          | Jelzi, ha a DALI előtétnek nincs címe                                                                  |
| Power On Level /<br>Hálózat Be szint       | Jelzi, hogy a DALI előtét elérte a Power On Hálózat Be szintet                                         |

07. táblázat: A kisfeszültségű halogénlámpák DALI előtéteinek állapotinformációi

| Bővített                                                  | Leírás                                                                                                    |
|-----------------------------------------------------------|----------------------------------------------------------------------------------------------------|
| Short-circuit / Zárlat                                    | Jelzi, ha zárlat lép fel                                                                                                    |
| Open circuit / Szakadás                                   | Jelzi, ha valahol szakadt az áramkör                                                                                                    |
| Load decrease / Terheléscsökenés                          | Jelzi, ha terheléscsökkenés lép fel                                                                                                    |
| Load increase / Terhelésnövekedés                         | Jelzi, ha terhelésnövekedés lép fel                                                                                                    |
| Overcurrent protection /<br>Túláramvédelem                | Jelzi, ha a túláramvédelem működésbe lépett, ami<br>akkor áll elő, ha a szint fölfelé vagy lefelé megha-<br>ladja a referenciamérés értékét. |
| Thermal shut down / Termikus<br>lekapcsolás               | Jelzi, ha a kisfeszültségű transzformátor<br>megengedett hőmérsékletét meghaladtuk                                                           |
| Referencing fault / Referenciahiba                        | Jelzi, ha sikertelen a referenciamérés                                                                                                    |
| Start reference measurement /<br>Referenciamérés indítása | Referenciamérés indítása                                                                                                    |

08. táblázat: A kisfeszültségű halogénlámpák DALI előtéteinek bővített állapotkijelzései

# **8.2 DALI MC**

A DALI MC-t a DALI eszközök fadiagramjában a következő ikon jelöli: Konfigurálása a Detail view *Részletes nézet* ablakban történik. A DALI MC-nek négy független bemenete van. Ahhoz, hogy ezeknek szabadon lehessen paramétereket adni, mind a négynek saját bő

 A Target *Cél* listában válasszuk ki azt a címet, ahová a parancsot küldeni kell: All *Mindegyik*, Group 0–15 *0-15.csoport* vagy egyedi Address *Cím*.
 A Configure function *Funkció konfigurálása* listában válasszunk ki egy funkciót vagy makrót.

4. Definiáljuk a funkciót a bemeneti mezők, listák és gombok segítségével.

5. Kattintsunk a Save *Mentés* gombra.

A konfiguráció elmentésre kerül a DALI MC-ben.

**Megjegyzés** – A konfigurációt most közvetlenül lehet tesztelni a mezőben.

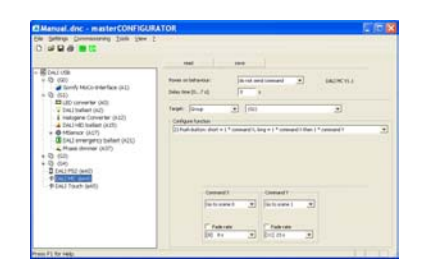

Konfigurálási opciók a DALI MC számára

| Kofigu-<br>rálási<br>opció                                                | Leírás                                                                                                    |   |
|---------------------------------------------------------------------------|----------------------------------------------------------------------------------------------------|---|
| read /<br>beolvasás                                                       | A program beolvassa és a<br>Detail view <i>Részletes nézet</i><br>ablakban megjeleníti az<br>eszközben tárolt beállításokat                                                                     |   |
| save/<br>mentés                                                           | A változások eltárolódnak az eszközben                                                                                                    |   |
| Power on<br>behaviour /<br>Viselkedés a<br>hálózat<br>vissza-<br>tértekor | Megadja, hogy a DALI MC<br>hogyan viselkedjen a hálózat<br>visszatértekor:<br>– ne küldjön parancsot<br>– kapcsolódjon KI<br>– hívja elő a 0-15. világítási<br>jelenetet                        | - |
| Delay time /<br>Késleltetési<br>idő                                       | A kiválasztott parancs elküldé-<br>séig eltelő idő. Azért van rá<br>szükség, hogy figyelembe le-<br>hessen venni a DALI előtétnek<br>a hálózat visszatértekor<br>jelentkező bekapcsolási idejét |   |

# Funkciók

A Configure function *Funkció konfigurálása* listán válasszunk a következő funkciók közül:

A DALI MC funkciói

| Funkció                                                                                                    | Leírás                                                                                                    |
|----------------------------------------------------------------------------------------------------|----------------------------------------------------------------------------------------------------|
| 1) Nyomógomb: rövid vagy<br>hosszú = 1 * X parancs                                                                                                    | A nyomógomb rövid megnyomása vagy lenyomva tartása egyszer elküldi az X parancsot                                                                                       |
| 2) Nyomógomb: rövid = 1 * X<br>parancs, hosszú = 1 * X parancs,<br>maid 1 * X parancs                                                                                  | <ul> <li>A nyomógomb rövid megnyomása egyszer elküldi az X<br/>parancsot</li> </ul>                                                                                     |
| inaja i i paranos                                                                                                    | <ul> <li>A nyomógomb lenyomva tartása egyszer elküldi az X,<br/>majd az Y parancsot</li> </ul>                                                                          |
| 3) Nyomógomb: rövid = 1 * X<br>parancs, hosszú = 1 * X parancs,<br>maid imptator X parancs,                                                                            | – A nyomógomb rövid megnyomása egyszer elküldi az X parancsot                                                                                                    |
| inga ishiotototi i palatos                                                                                                    | <ul> <li>A nyomógomb lenyomva tartása egyszer elküldi az X,<br/>majd ismételten az Y parancsot</li> </ul>                                                               |
| 4) Nyomógomb: rövid = 1* X<br>parancs, hosszú = ismételten Y<br>parancs                                                                                                | – A nyomógomb rövid megnyomása egyszer elküldi az X parancsot                                                                                                    |
| paraneo                                                                                                    | <ul> <li>A nyomógomb lenyomva tartásakor a program ismételten<br/>elküldi az Y parancsot</li> </ul>                                                                     |
| 5) Nyomógomb (átkapcsolós):<br>rövid vagy hosszú = kapcsolás az<br>X és Y parancs között                                                                               | A nyomógomb rövid megnyomása vagy lenyomva tartása<br>váltakozva küldi az X és Y parancsot                                                                              |
| <ul> <li>6) Nyomógomb (átkapcsolós):</li> <li>rövid vagy hosszú = kapcsolás az</li> <li>X és Y parancs között a korábbi</li> <li>világítási állapot alapján</li> </ul> | A nyomógomb rövid megnyomása vagy lenyomva tartása<br>váltakozva küldi az X és Y parancsot. A parancs mindig a<br>világítás állapotának megfelelő lesz:                 |
|                                                                                                    | – Ha a világítás a korábbiakban ki volt kapcsolva, az X<br>parancsot küldi el                                                                                           |
|                                                                                                    | – Ha a világítás a korábbiakban be volt kapcsolva, az Y<br>parancsot küldi el                                                                                           |
| 7) Nyomógomb (fényszabályo-<br>zós): rövid = kapcsolás az X és Y                                                                                                    | switchDIM üzemmód                                                                                                    |
| parancs között, hosszú = a<br>korábbi világítási állapotnak<br>megfelelő fényszabályozás                                                                               | <ul> <li>A fényszabályozó gomb rövid idejű megnyomása<br/>váltakozva küldi az X és Y parancsot. A parancs mindig a<br/>világítás állanotának megfelelő lesz:</li> </ul> |
|                                                                                                    | Ha a világítás a korábbiakban ki volt kapcsolva, az X<br>parancsot küldi el                                                                                             |
|                                                                                                    | Ha a világítás a korábbiakban be volt kapcsolva, az Y parancsot küldi el                                                                                                |
|                                                                                                    | <ul> <li>A fényszabályozó gomb lenyomva tartása csökkenti vagy<br/>növeli a fényerősséget</li> </ul>                                                                    |
| 8) Kapcsoló: zárva = X parancs,                                                                                                    | – A kapcsoló zárása az X parancsot küldi el                                                                                                    |
| nyitva – 1 paranes                                                                                                    | <ul> <li>A kapcsoló nyitása az Y parancsot küldi el</li> </ul>                                                                                                    |
| 9) Átváltó kapcsoló: zárva = X<br>parancs, nyitva = Y parancs, a<br>korábbi világítási állapotnak<br>megfelelően                                                       | A kapcsoló mindenegyes megnyomása váltakozó<br>sorrendben küldi el az X és Y parancsokat. A parancs<br>mindig a világítás állapotának megfelelő lesz:                   |
|                                                                                                    | – Ha a világítás a korábbiakban ki volt kapcsolva, az X<br>parancsot küldi el                                                                                           |
|                                                                                                    | <ul> <li>Ha a világítás a korábbiakban be volt kapcsolva, az Y<br/>parancsot küldi el</li> </ul>                                                                        |
| <ul> <li>10) Lépcsőházi kapcsoló funkció:<br/>zárva = X parancs, bekapcsolási<br/>idő indul, bekapcsolási idő eltelik</li> <li>= Y parancs</li> </ul>                  | A nyomógomb megnyomása az X parancsot küldi el, és<br>megindul a bekapcsolási folyamat. A bekapcsolási idő<br>letelte után a program az Y parancsot küldi el.           |

**Megjegyzés** – Az X és Y parancsok változókat képviselnek. A következő parancsok választhatók:

- Intensity (DAP) - Fényerősség

- Off Ki
- Down Fénycsökkentés
- Step up Egylépéses fénynöveldés
- Step down Egylépéses fénycsökkentés
- Recall max Maximális érték előhívása
- Recall min Minimális érték előhívása
- Step down and off Egylépéses fénycsökkentés és kikapcsolás
- On and step up Bekapcsolás és egylépéses fénynövelés
- Go to scene X (0–15) 0-15. világítási jelenet előhívása

– No function – Nincs funkció

A DALI parancsok pontos ismertetése a DALI parancsok című fejezetben található.

## Makrók

A Configure Function *Funkciók konfigurálása* listán válasszunk a következő makrók közül:

# 1. makró: Go home – Hazatérés

Funkció: a lámpatest fényerősségének adott időn belüli lecsökkentése Állítható paraméterek

Fade time/*Fénycsökkenési idő*: a benntartózkodás nélküli szint eléréséhez szükséges idő

Reset fade time/*Fénycsökkenési idő törlése*: a benntartózkodási szint ismételt eléréséhez szükséges idő

#### 2. makró: MSensor automatic – Automatikus MSensor

Funkció: a DALI MSensor napfényérzékeléssel összekötött zárthurkos szabályozásának engedélyezése

Cél: a makró rendeltetési címe vagy All *Mindegyik*, vagy a megfelelő DALI MSensor eA címe.

# 3. makró: Sequential scene recall – Sorrendbe szervezett világítási jelenet előhívása

Funkció: A bemenethez csatlakoztatott nyomógomb mindenkori lenyomása előhívja a következő világítási jelenetet. A szekvencia végén a folyamat újraindul. Állítható paraméterek:

Scenes 0–15/0-15. világítási jelenet: az előhívandó jelenetek kiválasztása

Off/KI: annak megválasztása, hogy a szekvencia végén elküldésre kerüljön-e egy kikapcsolási parancs

**Megjegyzés** – A világítási jelenetek sorrendjét nem lehet befolyásolni. A világítási jelenetek mindig növekvő sorrendben kerülnek előhívásra.

# 4. makró: Dynamic scene – Dinamikus világítási jelenet

Funkció: A nyomógomb megnyomása 4 világítási jelenetből álló szekvenciát hív elő. Mindegyik jelenet fénycsökkenési és késleltetési ideje szabadon megválasztható. Sorrend

 Nyomjuk meg rövid ideig a nyomógombot: elindul a szekvencia.

 Nyomjuk meg röviden a nyomógombot a világítási jelenet futása közben: a szekvencia leáll.

 Tartsuk lenyomva a nyomógombot s világítási jelenet futása közben: a szekvencia leáll, és kikapcsolási parancsot küld a program.

Állítható paraméterek

– Delay time/Késleltetési idő: a világítási jelenet előhívása előtti késleltetési idő; értéke 0 és 255 másodperc közötti lehet. A következő világítási jelenet késleltetési ideje ennélfogva az előző tartási idejének felel meg.

Fade time/Fénycsökkenési idő: az új világítási jelenet fénycsökkenési ideje

– Scene/Világítási jelenet: az előhívandó világítási jelenet kiválasztása

 – Repeat/Ismétlés: amikor az utolsó világítási jelenetet elértük, a szekvencia folytatódik az első világítási jelenettel.

**Megjegyzés** – Az első világítási jelenet előtti késleltetési idő csak akkor "lép hatályba", ha a szekvencia ismétlődik, mivel ez tulajdonképpen a negyedik világítási jelenet tartási ideje, és csak pont az első világítási jelenet előhívása előtt indul. Ha a szekvencia a nyomógomb lenyomásával indul, figyelmen kívül marad.

## 5. makró: DALI reset – DALI visszaállítása

Funkció: megadott eszközök visszaállítása. Opcionális módon a címeket is lehet törölni.

A következő paramétereket lehet visszaállítani a reset visszaállítási értékre:

- csoport- és világítási jelenet beállítások
- maximális szint, minimális szint
- hálózat visszatértekor érvényes szint, rendszermeghibásodási szint
- fénycsökkenés ideje, fénycsökkenés sebessége

Ha a DALI előtétnek más paraméterei vannak (pl. e-Power on level *Hálózat visszatértekor érvényes szint* a PCA lp esetén), akkor azok nem kerülnek visszaállításra. Állítható paraméterek

 - additionally delete addresses/címek törlése kiegészítésül: az eszközök visszaállításra kerülnek, és a címek törlődnek.

**Megjegyzés** – A reset értékek a Visszaállítási értékek című fejezetben találhatók.

## 6. makró: e-Power ON level – Hálózati feszültség visszatértekor érvényes szint

Funkció: Előre meghatározott értékre állítja a DALI előtétnek a hálózat visszatértéhez tartozó szintjét. Azok a DALI eszközök, amelyek nem támogatják ezt a funkciót, figyelmen kívül hagyják a parancsot. Állítható paraméterek

 Memory value/Memória-érték: a hálózat visszatértére vonatkozó szintet a hálózatkimaradás előtti szintre (memória-értékre) állítja be.

 user-defined/Felhasználó által definiált szint: a hálózat visszatértekor érvényes szint százalékban jelenik meg. Ezenkívül a fénycsökkenés ideje is meghatározható.

# 7. makró: PCA compatibility – PCA kompatibilitás

Funkció: A PCA kompatibilitási paraméter meghatározott értékre történő beállítása a PCA EXCEL one4all eszközökben. Azok a DALI eszközök, amelyek nem támogatják ezt a funkciót, figyelmen kívül hagyják a parancsot.

## 8. makró: User-defined DALI commands – Felhasználó által definiált DALI parancsok

Funkció: A felhasználó által létrehozható \*.*cot file* végrehajtása. A következőkre kell ügyelni:

- A \*.cot file nem lehet több 10 parancsnál.

A rendeltetési címet definiálni kell a
 \*.cot file-ban.

 A parancsok közötti késleltetési idő 20 ms-ra van beállítva, ami nem módosítható.

# **8.3 DALI MSensor**

A DALI MSensort a DALI eszközök fadiagramjában a következő ikon jelöli: Konfigurálása a Detail view *Részletes nézet* ablakban történik.

A DALI MSensor belül háromféle eszköztípust tartalmaz, amelyeket a DALI eszközök fadiagramja egyenként feltüntet:

- fényérzékelő
- mozgásérzékelő
- távirányító

## Csoport-koncepció

Mindegyik DALI MSensor két csoportot tartalmaz:

 Lámpatest-csoportot: az e csoportba tartozó valamennyi eszközt vezérli a DALI MSensor.

 – Érzékelő-csoport: az a csoport, amelynek segítségével a DALI MSensor befolyásolható. A következő legmagasabb számú csoport automatikusan érzékelő-csoportként rendelődik hozzá.

# DALI MSensor hozzárendelése lámpatest-csoporthoz

Az DALI MSensort kétféle módon lehet egy lámpatest-csoporthoz hozzárendelni: – a DALI MSensor forgókapcsolójával; – a masterCONFIGURATOR szoftverben húzási (Drag & Drop) művelettel

| $\begin{array}{c} & & & \\ & & & \\ & & & & \\ & & & \\ & & & \\ & & & \\ & & & \\ & & & \\ & & & \\ & & & \\ & & & \\ & & & \\ & & & \\ & & & \\ & & & \\ & & & \\ & & & \\ & & & \\ & & & \\ & & & \\ & & & \\ & & & \\ & & & \\ & & & \\ & & & \\ & & & \\ & & & \\ & & & \\ & & & & \\ & & & \\ & & & \\ & & & \\ & & & \\ & & & \\ & & & \\ & & & & \\ &$ | Reades |
|----------------------------------------------------------------------------------------------------|--------|

# Csoporthoz rendelés forgókapcsolóval

Állítsuk be a kívánt lámpatest-csoportot a DALI MSensor forgókapcsolójával. A következő legmagasabb számú csoport automatikusan az érzékelő-csoportként rendelődik hozzá.

**Megjegyzés** – Ha a forgókapcsolót használjuk, a DALI MSensor mindig a DALI eszközök fadiagramjának csoportjain kívül jelenik meg, nem pedig a fadiagram valamelyik csoportjához hozzárendelve.

# Csoporthoz rendelés a masterCONFI-GURATOR szoftverben

1. Kattintsunk a DALI eszközök fadiagramjában a DALI Msensorra.

2. Tartsuk lenyomva az egérgombot.

3. Húzzuk a DALI MSensort a megfelelő lámpatest-csoporthoz.

Ekkor a DALI MSensor kikerül a DALI eszközök fadiagramjának nem csoportosított részéből és a kívánt lámpatest-csoporthoz adódik hozzá. A következő legmagasabb számú csoport automatikusan az érzékelő-csoportként rendelődik hozzá.

| real see                                                                                                    |
|----------------------------------------------------------------------------------------------------|
| Nation         Image: Control program (Control program (Con |

**Megjegyzés** – A forgókapcsoló állása érdektelen. Ha a DALI MSensort eltávolítjuk a csoportból és visszatesszük a DALI eszközök fadiagramjának nem csoportosított részébe, a forgókapcsoló állása ismét aktivizálódik.

# 8.3.1 A DALI MSensor fényérzékelője

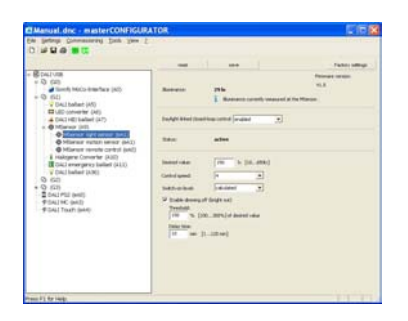

**Megjegyzés** – Ahhoz, hogy a módosított értékek érvényesek legyenek a DALI MSensor fényérzékelőjénél, kattintsunk a Save *Mentés* gombra. Az elmentett konfiguráció közvetlenül tesztelhető a mezőben.

A DALI MSensor fényérzékelőjének konfigurálási opciói

| Konfigurálási opciók                                                              | Leírás                                                                                                    |
|-----------------------------------------------------------------------------------|----------------------------------------------------------------------------------------------------|
| read<br>beolvasás                                                                 | A program leolvassa és a detail view <i>részletes nézet</i> ben<br>megjeleníti az eszközben tárolt beállításokat.                                                                                                    |
| save/mentés                                                                       | A változások eltárolódnak az eszközben.                                                                                                    |
| Factory settings                                                                  | Visszaállítja a DALI MSensor fényérzékelőjét a gyári                                                                                                    |
| Gyári beállítások                                                                 | beállításokra.                                                                                                    |
| Illuminance                                                                       | A DALI MSensor fényérzékelőjénél mért jelenlegi megvilá-                                                                                                    |
| Megvilágítás                                                                      | gítás. A helyiség állapotától és a felszerelés magasságától füg-<br>gően a munkahely megvilágítása azonban háromszor-négyszer<br>ekkora is lehet.                                                                                                    |
| Daylight-linked closed-<br>loop control/ Napfény-<br>függő zárthurkos<br>vezérlés | Engedélyezi vagy letiltja a napfényfüggő zárthurkos vezérlést.                                                                                                    |
| Status<br>Állapot                                                                 | Jelzi a DALI MSensor fényérzékelőjének az állapotát.<br>enabled/engedélyezett: a napfényfüggő zárthurkos vezérlés<br>engedélyezett.<br>temporarily disabled/időlegesen letiltva: a napfényfüggő zárt-<br>hurkos vezérlést a felhasználó manuálisan átmenetileg letil-<br>totta.<br>disabled/letiltva: a napfényfüggő zárthurkos vezérlés le van<br>tiltva.<br>unknown/ismeretlen: jelenleg nincs kapcsolat DALI MSensor<br>fényérzékelőjéhez. |
| Desired value<br>Megkívánt érték                                                  | Az a szint, ahová az elektronikus előtétnek be kell állnia. A he-<br>lyiség állapotától és a felszerelés magasságától függően a mun-<br>kahely megvilágítása azonban 3-4-szer ekkora is lehet.                                                                                                    |
| Control speed<br>Szabályozási sebesség                                            | Az a sebesség, amellyel az elektronikus előtét eléri a kívánt<br>értéket. Value range/ <i>Értéktartomány</i> : 0 és 7 közötti lépés, ahol<br>a 0 a leglassúbb, a 7 pedig a leggyorsabb.                                                                                                    |
| Switch-on level<br>Bekapcsolási szint                                             | Az a szint, ahol a világítás bekapcsolódik. A napfényfüggő<br>zárthurkos vezérlés erről a szintről indul.<br>Minimum level/Minimális szint<br>Maximum level/Maximális szint<br>calculated/számított: külön kiszámított érték a napfényfüggő<br>zárthurkos vezérlés bekapcsolási szintjéhez.                                                                                                    |
| Enable dimming off<br>(bright out)<br>Kikapcsolás<br>engedélyezése                | Ha a mért megvilágítás előre meghatározott időtartamra túllépi<br>a definiált küszöbértéket, a DALI MSensor lekapcsolja a lám-<br>patest-csoportot – még akkor is, ha mozgást érzékel a helyi-<br>ségben. Amint a mért megvilágítás a kívánt érték alá csökken,<br>a lámpatest-csoport ismét bekapcsolódik.                                                                                                    |
| Threshold<br>Küszöbérték                                                          | Az az érték, amely fölött a DALI MSensor lekapcsolja a lámpatest-csoportot.                                                                                                    |
| Delay time<br>Késleltetési idő                                                    | Az az időtartam, amely alatt meg kell haladni a küszöbértéket<br>ahhoz, hogy a DALI MSensor lekapcsolja a lámpatest-<br>csoportot.                                                                                                    |

# 8.3.2 A DALI MSensor mozgásérzékelője

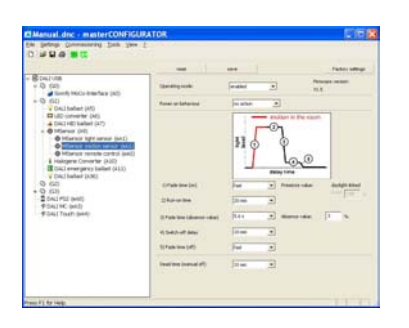

**Megjegyzés** – Ahhoz, hogy a DALI MSensor mozgásérzékelőjéhez új értékeket alkalmazzunk, kattintsunk a Save *Tárolás* gombra. Az elmentet konfiguráció így már közvetlenül tesztelhető a mezőben.

# A DALI MSensor mozgásérzékelőjének konfigurálási opciói

| Konfigurálási opciók                                                               | Leírás                                                                                                    |  |
|------------------------------------------------------------------------------------|----------------------------------------------------------------------------------------------------|--|
| read/beolvasás                                                                     | A program leolvassa és a detail view részletes nézetben megjeleníti az eszközben tárolt beállításokat.                                                                                                    |  |
| save/mentés                                                                        | A változások eltárolódnak az eszközben.                                                                                                    |  |
| Factory settings/Gyári beállítások                                                 | Visszaállítja a DALI MSensor mozgásérzékelőjét a gyári beállításokra.                                                                                                    |  |
| Operating mode<br><i>Üzemmód</i>                                                   | Mozgásérzékelős üzemmód:<br>enabled/engedélyezett: a világítás automatikusan ki-bekapcsolódik attól függően, hogy tartózkodik-e<br>valaki a helyiségben (gyári beállítás).<br>enabled (only OFF)/engedélyezett (csak KI): a mozgásérzékelő csak kikapcsolja a világítást, bekap-<br>csolni manuálisan kell.<br>disabled/letiltva: letiltja a a mozgásérzékelőt. A világítást manuálisan kell ki-bekapcsolni.                                                                                                    |  |
| Power on behaviour/Viselkedés a<br>hálózat visszatértekor                          | A DALI MSensor a következőképpen reagálhat a hálózat visszatértekor:<br>nincs akció; utolsó állapot; maximális szint; KI                                                                                                    |  |
| Fade time (on)<br>Fénynövekedés ideje (BE)                                         | A jelenléthez tartozó érték eléréséhez szükséges idő.<br>Értéktartomány:<br>gyors; 0,7-90,5 s                                                                                                    |  |
| Presence value<br>Érték jelenlét esetén                                            | <ul> <li>Az a szint, amelyre a lámpatest-csoport megnöveli fényerősségét jelenlét érzékelésekor.</li> <li>Szabályozógombok:</li> <li>daylight-linked/napfényfüggő: a szintet a fényérzékelő szabályozza</li> <li>fixed/rögzített: 0 és 100% közötti rögzített szint (ha a napfényfüggő zárthurkos vezérlés le van tiltva).</li> <li>Az, hogy mikor lehet választani a szabályozógombokat, függ a fényérzékelő konfigurálásától.</li> <li>Ha a napfényfüggő zárthurkos vezérlés engedélyezett, a jelenlétérzékelési szint a napfény mennyiségének megfelelően alakul.</li> <li>Ha a napfényfüggő zárthurkos vezérlés le van tiltva, be lehet állítani %-ban valamilyen szintet.</li> </ul> |  |
| Run-on time<br>Működési idő                                                        | Az az időtartam, amely a helyiségben észlelt utolsó mozgással kezdődik, s amelynek végén indul a<br>fade time (absence value) <i>fénycsökkenési idő (benntartózkodás nélküli érték)</i> . Ha további mozgás<br>detektálható a helyiségben a működési idő során, a működési idő újra indul.<br>Értéktartomány:<br>30 s - 90 perc<br>végtelen: a működési idő vég nélkül folytatódik. Ez azt jelenti, hogy a lámpatestek maradnak a meg-<br>határozott – napfényfüggő, vagy rögzített – presence value <i>jelenlét esetére érvényes értéken</i> . A fade<br>time (absence value) <i>fénycsökkenési idő (benntartózkodás nélküli érték)</i> nem indul el.                                    |  |
| Fade time (absence value)<br>Fénycsökkenési idő<br>(benntartózkodás nélküli érték) | Az az idő, amely alatt a világítás a benntartózkodás nélküli értékére csökken.<br>Értéktartomány:<br>gyors<br>0,7-90.5 s                                                                                                    |  |
| Switch-off delay<br>Kikapcsolási késleltetés                                       | Az az idő, amely alatt a benntartózkodás nélküli érték megmarad, ha mozgás nem detektálható.<br>Értéktartomány: 0 s – 60 perc<br>Never OFF/Sohase kapcsol KI: a világítás marad a benntartózkodás nélküli értéken, amíg újabb<br>mozgás nem detektálható, és a DALI MSensor átkapcsol a jelenlét esetére érvényes értékre. A DALI<br>MSensor sohse kapcsolja le a lámpatest-csoportot.                                                                                                    |  |
| Absence value<br>Benntartózkodás nélküli érték                                     | Az a szint, amelyre a lámpatest-csoport fénye beáll a kikapcsolási késleltetés alatt.                                                                                                    |  |
| Fade time (off)<br>Fénycsökkenési idő (kikapcsolás)                                | Az az idő, amely a lekapcsoláshoz szükséges a benntartózkodás nélküli értékről.<br>Értéktartomány: gyors; 0,7-90,5 s                                                                                                    |  |
| Dead time (manual off)<br>Állási idő (kézi kikapcsolás)                            | Az az idő, amely a nyomógombbal vagy a távirányítóval történt manuális kikapcsolással indul és amely alatt a DALI MSensor mozgásérzékelője le van tiltva. Ha ez alatt az idő alatt mozgás érzékelhető a helyiségben, az állási idő újra indul. Ha az állási idő végén nem érzékelhető mozgás a helyiségben, a mozgásérzékelő újra engedélyeződik.                                                                                                    |  |

# 8.3.3 A DALI MSensor távirányítója

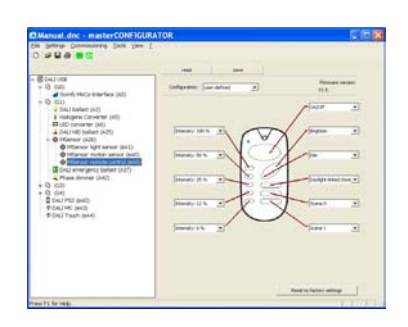

3. Vigyük be százalékban a jelenlét esetére érvényes szintet.

4. Kattintsunk a Save *Mentés* gombra. Ezzel a napfényfüggő zárthurkos vezérlés

engedélyezésre került.

# Állapot

Csak kétféle állapotüzenet lehetséges: active/aktív: a napfényfüggő zárt áramkörű vezérlés engedélyezett. temporarily inactive/időlegesen inaktív: a napfényfüggő zárthurkos vezérlést a DALI RC távirányítóval inaktívvá tettek, vagy a felhasználó manuálisan időlegesen letiltotta

Dead time (manual off)/Állási idő (kézi kikapcsolás) – Az állási időhöz beállítható legrövidebb érték 30 másodperc.

A DALI MSensor távirányítójának konfigurálási opciói

| Konfigurálási opciók          | Leírás                                                                                                    |
|-------------------------------|----------------------------------------------------------------------------------------------------|
| ead<br>peolvasás              | A program leolvassa és a detail view <i>részletes nézet</i> ben megjeleníti az eszközben tárolt beállításokat.                                                                                                    |
| ave/mentés                    | A változások eltárolódnak az eszközben.                                                                                                    |
| Configuration<br>Konfigurálás | a távirányítókonfigurálása:<br>Inactive/hatástalan: a távirányító gombjai hatástalanok.<br>Factory settings/gyári beállítások: a távirányító gombjaihoz a<br>gyári (default) értékek rendelődnek hozzá. A lámpatest-csoport a<br>távirányító teleptartójában lévő forgókapcsolóval állítható be.<br>user-defined/felhasználó által definiált: a távirányító gombjaihoz<br>kiválasztott funkciók rendelhetők. A lámpatest-csoport közvetle-<br>nül a DALI MSensoron lévő forgókapcsolóval állítható be. |

# A gomb-hozzárendelések beállítása

A user-defined *felhasználó által definiált* konfiguráció esetén a DALI MSensor távirányítójának gombjait a felhasználó állíthatja be.

**Megjegyzés** – Ha a gombok hozzárendelése felhasználó-specifikus, a távirányító forgókapcsolójának állása érdektelen. Csak a közvetlenül a DALI MSensoron beállított parancsok érvényesek a lámpatestcsoportra. A gomboktól függően különböző konfigurációk állnak rendelkezésre: On/*Be*; Off/*Ki*; On/off – *Be/Ki*; Brighten/

Nagyobb fény; Dim/Kisebb fény; Scene 0– 15/0-15. világítási jelenet; Intensity 1-100%/1-100% fényerősség; Daylightlinked/Napfényfüggő zárthurkos szabályozás.

Reserved/*Fenntartva*: ez az opció a jövőbeni funkcióbővítés számára van fenntartva, jelenleg nincs funkciója.

**Megjegyzés** – Ahhoz, hogy a módosított értékek érvényesek legyenek a DALI MSensor távirányítójánál, kattintsunk a Save *Mentés* gombra. Az elmentett konfiguráció közvetlenül tesztelhető a mezőben.

# 8.3.4 Speciális megjegyzések az 1.4-nél korábbi verziójú firmware-rel rendelkező DALI MSensorok számára

Van némi eltérés az 1.4-es vagy annál nagyobb verziószámú változatokhoz képest.

## Daylight-linked closed-loop control: enabled/disabled/Napfényfüggő zárthurkos vezérlés: engedélyezett/letiltott

Nem támogatják a korábbi változatok. A masterCONFIGURATOR szoftverben ez a paraméter szürke formában jelenik meg. Ezt a vezérlést a következőképpen lehet engedélyezni:

1. Nyissuk meg a DALI MSensor mozgásérzékelőjének detail view *részletes nézet* ablakát.

2. A Presence level *jelenlét esetére érvényes szint* alatt jelöljük be a fixed *rögzített* gombot.

# **8.4 DALI TOUCHPANEL**

A DALI TOUCHPANEL-t a DALI eszközök fadiagramjában a következő ikon jelöli: 🔊

Konfigurálása a Detail view *Részletes nézet* ablakban történik.

A címzés során a DALI TOUCHPANEL bőbített (eA) címet kap, amelynek segítségével szabadon lehet paramétereket adni az eszköznek.

**Megjegyzés** – Ahhoz, hogy a módosított értékek érvényesek legyenek a DALI TOUCHPANEL-en, kattintsunk a Save *Mentés* gombra. Az elmentett konfiguráció közvetlenül tesztelhető a mezőben.

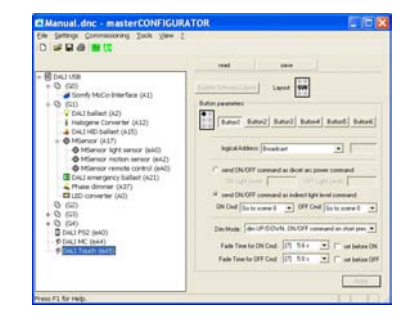

| Konfigurálási opciók            | Leírás                                                                                                    |  |
|---------------------------------|----------------------------------------------------------------------------------------------------|--|
| read<br>beolvasás               | A program leolvassa és a detail view <i>részletes nézet</i> ben meg-<br>jeleníti az eszközben tárolt beállításokat.                                     |  |
| save/mentés                     | A változások eltárolódnak az eszközben.                                                                                                    |  |
| Button X (1-6)<br>(1–6). gombok | A soronkövetkező konfigurációk végrehajtásra kerülnek a kivá-<br>lasztott gomb számára.                                                                 |  |
| logical address<br>logikai cím  | A cím, amelyre a parancsot végre kell hajtani.<br>Broadcast/általános; Group address (0–15)/0-15. csoportcím;<br>Short address (0–63)/(0-63.) rövid cím |  |

| send ON/OFF command as direct<br>arc power command<br>KI/BE parancs "közvetlen ívteljesít-<br>mény" parancsként történő elkül-<br>dése | A KI, BE parancsokat "közvetlen ívtelejesítmény" parancsokként küldi el a program.<br>ON light level/ <i>BE fényszint</i> : a BE parancsnál adódó fényerősség<br>OFF light level/ <i>KI fényszint</i> : a KI parancsnál adódó fényerősség                                                                                                    |
|----------------------------------------------------------------------------------------------------|----------------------------------------------------------------------------------------------------|
| send ON/OFF command as indirect<br>light level command<br>KI/BE parancs "közvetett fényszint"<br>parancsként történő elküldése         | <ul> <li>A KI, BE parancsokat "közvetett ívtelejesítmény" parancsokként küldi el a program.</li> <li>Intensity (DAP)/Fényerősség (közvetlen ívteljesítmény);  Off/Ki;  Down/Csökkentés;  Step up/Egy lépés növelés;  Step down/Egy lépés csökkentés;  Recall max/Maximális érték előhívása;  Recall min /Minimális érték előhívása;  Step down and off/Csökkentés és kikapcsolás;  On and step up/Bekapcsolás és egy lépés növelés;  Go to scene X (0–15)/A 0-15. világítási jelenet előhívása;  no function /Nincs funkció A DALI parancsok pontos ismertetése a DALI parancsok című fejezetben található.</li> </ul> |
| Dim mode<br>Fényszbályozási üzemmód                                                                                                    | Paraméterek kiválasztása a fényszabályozási üzemmódhoz. Ezenkívül az elsötétedési időt is meg lehet határozni a KI, BE parancsokhoz.                                                                                                    |

Fényszabályozási üzemmód paraméterei a DALI TOUCHPANEL számára

| Konfigurálási opciók fényszabályozási<br>üzemmód esetén                                                                                     | Leírás                                                                                                    |
|----------------------------------------------------------------------------------------------------|----------------------------------------------------------------------------------------------------|
| no dimming, send ON/OFF command on short<br>press<br>Nincs fényszabályozás, a KI/BE parancsokat<br>rövid idejű megnyomással lehet elküldeni | <ul> <li>A nyomógomb rövid ideig tartó megnyomása váltakozva küldi a BE és KI<br/>parancsokat.</li> <li>A nyomógomb lenyomva tartásának nincs hatása.</li> </ul>                                                                                                    |
| dim UP only, ignore short press<br>Csak fényerősség-növelés, a rövid idejű<br>megnyomásnak nincs hatása                                     | <ul> <li>A nyomógomb rövid ideig történő megnyomásának nincs hatása.</li> <li>A nyomógomb lenyomva tartása a parancsot a világítás állapotától függően küldi el:</li> <li>Ha a világítás előzőleg ki volt kapcsolva, a minimális szintet küldi el.</li> <li>Ha a világítás előzőleg be volt kapcsolva, a fényerősség növekedni fog.</li> </ul>                      |
| dim UP only, send ON command on short press<br>Csak fényerősség-növelés, a rövid idejű<br>megnyomás a BE parancsot küldi el                 | <ul> <li>A nyomógomb rövid ideig történő megnyomása a kiválasztott BE parancsot küldi el.</li> <li>A nyomógomb lenyomva tartása a parancsot a világítás állapotától függően küldi el:</li> <li>Ha a világítás előzőleg ki volt kapcsolva, a minimális szintet küldi el.</li> <li>Ha a világítás előzőleg be volt kapcsolva, a fényerősség növekedni fog.</li> </ul> |
| dim DOWN only, ignore short press<br>Csak fényerősség-csökkentés, a rövid idejű<br>megnyomásnak nincs hatása                                | <ul> <li>A nyomógomb rövid ideig történő megnyomásának nincs hatása.</li> <li>A nyomógomb lenyomva tartásának hatására a fényerősség csökkenni fog.</li> </ul>                                                                                                    |
| dim DOWN only, send OFF command on short<br>press<br>Csak fényerősség-csökkentés, a rövid idejű<br>megnyomás a KI parancsot küldi el        | <ul> <li>A nyomógomb rövid idejű megnyomása a KI parancsot küldi el.</li> <li>A nyomógomb lenyomva tartásának hatására a fényerősség csökkenni fog.</li> </ul>                                                                                                    |
| dim UP/DOWN, ignore short press<br>Fényerősség-növelés/csökkentés, a rövid idejű<br>megnyomásnak nincs hatása                               | <ul> <li>A nyomógomb rövid ideig történő megnyomásának nincs hatása.</li> <li>A nyomógomb lenyomva tartása váltakozva növeli, ill. csökkenti a fényerősséget.</li> </ul>                                                                                                    |
| dim UP/DOWN, ON/OFF command on short<br>press<br>Rövid idejű megnyomásra fényerősség-<br>növelés/csökkentés, ill. BE/KI parancs             | <ul> <li>A nyomógomb rövid idejű megnyomása váltakozva küldi el a BE, ill. KI parancsot.</li> <li>A nyomógomb lenyomva tartása váltakozva növeli, ill. csökkenti a fényerősséget.</li> </ul>                                                                                                    |

**Megjegyzés** – A BE és KI parancsok változókat reprezentálnak. Vagy eredeti értelmüknek megfelelően BE, ill. KI parancsként konfigurálhatók, vagy pl. Go to scene 1/1. világítási jelenet előhívása parancs rendelhető hozzájuk.

# masterCONFIGURATOR 2.0 kézikönyv 2011 17(21)

# 8.5 DALI PS2 Standby

A DALI PS2 Standby egy 240 mA-es névleges áramú DALI tápegység azon DALI előtétek és vezérlő eszközök számára, amelyeknek nincs saját tápegységük. A készenléti állapot veszteségeinek csökkentése érdekében a beépített relé leválasztja az előtétet a hálózatról, amint valamennyi lámpatest kikapcsolásra kerül. Ez biztosítja a veszteségi teljesítmény minimálisra csökkentését. A DALI PS2 Standby-t a DALI eszközök fadiagramjában a következő ikon jelöli:

Konfigurálása a Detail view *Részletes nézet* ablakban történik.

| 0 4 8 8 8 8                                                                                                    |                                                                                                    |
|----------------------------------------------------------------------------------------------------|----------------------------------------------------------------------------------------------------|
| C                                                                                                    | and here                                                                                                    |
| ESCLUDE                                                                                                    | Del/N2 ceeds<br>Test in the ADM Section and centers in the adv<br>Test in the advance of the ADM Section and the ADM Section and t |
| 0 (d)<br>+ 0 (d)<br>+ 0 ( | Advanced and they.                                                                                                    |
|                                                                                                    | Lipsbergstetene (* 164 5 5 5 5 5 5 5 5 5 5 5 5 5 5 5 5 5 5 5                                                                                                    |

| I DILI I 52 Standoy Konfiguratasi opetot a Detati view Resiletes neget abtakoa |
|--------------------------------------------------------------------------------|
|--------------------------------------------------------------------------------|

| Konfigurálási opció                                                          | Leírás                                                                                                    |  |  |  |  |
|------------------------------------------------------------------------------|----------------------------------------------------------------------------------------------------|--|--|--|--|
| read/beolvasás                                                               | A program leolvassa és a detail view <i>részletes nézet</i> ben megjeleníti az eszközben tárolt beállításokat.                                                                                                    |  |  |  |  |
| save/mentés                                                                  | A változások eltárolódnak az eszközben.                                                                                                    |  |  |  |  |
| Standby/Active<br>Készenlét/Aktív                                            | Jelzi a DALI PS2 Standby állapotát:<br>• Standby/Készenlét<br>• Active/Aktív                                                                                                    |  |  |  |  |
| switch to: Standby/switch to: Active<br>Készenléti/aktív üzemmódra kapcsolás | Ez a gomb lehetővé teszi, hogy a felhasználó Aktív vagy Készenléti üzemmódba kapcsoljon.                                                                                                    |  |  |  |  |
| Update status automatically<br>Állapot automatikus aktualizálása             | Az állapot automatikusan aktualizálódik,                                                                                                    |  |  |  |  |
| Switch-off delay<br>Kikapcsolási késleltetés                                 | Az az időtartam, amely akkor kezdődik, amikor a program azt észleli, hogy valamennyi DALI előtét kikapcsolódott, ami után az eszköz készenléti üzemmódba kapcsol át.<br>Értéktartomány: 1 perc – 2 nap                                                                                                    |  |  |  |  |
| Standby mode disabled<br>Készenléti üzemmód letiltva                         | A DALI PS2 Standby úgy viselkedik, mint egy hagyományos DALI tápegység ahelyett, hogy készenléti üzemmódra kapcsolódna át.                                                                                                    |  |  |  |  |
| Light level poll interval<br>Világítási szint csökkentési<br>intervalluma    | Az az időintervallum, amely alatt az előtét lecsökkenti a világítási szintet.<br>Értéktartomány: 1 perc – 23 óra                                                                                                    |  |  |  |  |
| Ballast power up delay<br>Előtét felfutási késleltetése                      | Az az időtartam, amely alatt az elektronikus előtétek bekapcsolási folyamata alatt elküldött első 10 parancs tárolódik. Az elektronikus előtét bekapcsolási késleltetésének végén a parancsokat a program a tápegységtől elküldi az elektronikus előtétekhez. Ez biztosítja, hogy ne vesszen el parancs az elektronikus előtétek bekapcsolási folyamata alatt. |  |  |  |  |
| Command buffer<br>Parancs-puffer                                             | Az elektronikus előtétek bekapcsolási folyamata alatt tárolt parancsok száma.<br>Értéktartomány: 1–10 parancs                                                                                                    |  |  |  |  |
| Relay state inverted<br>Fordított relé-állapot                               | <ul> <li>letiltva: ha valamennyi eszköz kikapcsolódik, a relé kimenete nyit (gyári beállítás)</li> <li>engedélyezve: ha valamennyi eszköz kikapcsolódik, a relé kimenete zár</li> </ul>                                                                                                    |  |  |  |  |
| DALI LED inverted<br>Fordított DALI LED                                      | <ul> <li>engedélyezve: a LED csak akkor világít, ha van kommunikáció a DALI szabályozó vezetéken (gyári beállítás)</li> <li>letiltva: a LED csak akkor világít, ha a tápegység működésre kész. Ha kommunikáció van a DALI szabályozó vezetéken, a LED rövid időre kialszik.</li> </ul>                                                                         |  |  |  |  |
| Standby LED inverted<br>Fordított készenléti LED                             | <ul> <li>letiltva: a LED csak akkor világít, ha a készenléti üzemmód engedélyezett (gyári beállítás)</li> <li>engedélyezve: a LED csak akkor világít, ha a készenléti üzemmód le van tiltva</li> </ul>                                                                                                    |  |  |  |  |
| Update/read current values<br>Jelenlegi aktualizálási/leolvasási<br>értékek  | Ha bejelöljük ezt a boxot, megjelenik a jelenlegi feszültség (V) és éppen folyó tápáram (m<br>értéke.                                                                                                    |  |  |  |  |

**Megjegyzés** – Ahhoz, hogy a módosított értékek érvényesek legyenek a DALI PS 2 Standby-on, kattintsunk a Save *Mentés* gombra. Az elmentett konfiguráció közvetlenül tesztelhető a mezőben.

# 8.6 A DALI-Somfy animeo interfész

A DALI Somfy animeo interfészt a DALI eszközök fadiagramjában a következő ikon jelöli:

Konfigurálása a Detail view *Részletes nézet* ablakban történik.

Az interfész modulnak négy címe van, amelyek az animeo IB+ motorvezérlő négy motorjának egyikét képes vezérelni. Az egyes címek külön-külön jelennek meg az eszközök fadiagramjában.

**Megjegyzés** – Mielőtt a világítási jeleneteket be lehetne állítani vagy elő lehetne hívni a zsalukhoz, a működési és billenési időket be kell állítani a Somfy animeo motorvezérlőn.

Megjegyzés – Ahhoz, hogy az új értékek érvényesek legyenek a DALI Somfy animeo interfészen, kattintsunk a Save *Mentés* gombra. Az elmentett konfiguráció közvetlenül tesztelhető a mezőben.

| 2 Manual doc - masterCONFIGUE<br>De Betes Commission Date Ser 2                                                                                                    | ATOR                                                                                                    | FIEI                  |
|----------------------------------------------------------------------------------------------------|----------------------------------------------------------------------------------------------------|-----------------------|
|                                                                                                    | Head Inc. ( Market )                                                                                                    |                       |
|                                                                                                    | fealtes<br>1 Adva (1.43)                                                                                                    | Non-ser second<br>VLD |
| Hell Landströf     Hell Syntaxt (A)     Hell Syntaxt (A)     Hell | UPB         COR           21%         UPS           20%         UPS           State of parall         State of parall           State of parall         State of parall           State of parall         State of parall           State of parallel         State of parallel           State of parallel         State of parallel |                       |

| Konfigurálási opció                                   | Leírás                                                                                                    |
|-------------------------------------------------------|----------------------------------------------------------------------------------------------------|
| read/beolvasás                                        | A program leolvassa és a detail view részletes nézetben megjeleníti az eszközben tárolt beállításokat.                                                                                                    |
| save/mentés                                           | A változások eltárolódnak az eszközben.                                                                                                    |
| Actual position of blind                              | Kijelzi a zsalu jelenlegi pozícióját (0-100%) és szögét (0-200%).                                                                                                    |
| A zsalu jelenlegi pozíciója                           |                                                                                                    |
| Ergonomics                                            | Meghatározza a zsalu viselkedését a döntés alatt, amikor a következő parancsok valamelyikét küldi el                                                                                                    |
| Ergonómia                                             | a rendszer:<br>Off/Ki, Down/Csökkentés, Recall min/Minimális érték előhívása<br>USA: az alsó végpozícióba áll; EU: egy kis pozitív szögeltolódást végez<br>Up/Növelés, On and step up/BE és egy lépés növelés, Recall max/Maximális érték előhívása<br>USA: a felső végpozícióba áll; EU: egy kis negatív szögeltolódást végez |
| Scene assignment<br>Világítási jelenet hozzárendelése | Konfigurálja a 0-16. világítási jelenetet<br>Értéktartomány: pozíció: 0–100%; döntés: 0–200%<br>MASZK: az ebbe a csoportba tartozó zsaluk megőrzik jelenlegi pozíciójukat, amikor a vonatkozó<br>világítási jelenetet előhívjuk.                                                                                               |

A DALI Somfy animeo interfész konfigurálási opciói a Detail view Részletes nézet ablakban

# 9 Eszközök

A masterCONFIGURATOR szoftver a következő eszközöket szolgáltatja: parancsadminisztrátor; pcaCONFIGURA-TOR; Firmware frissítő

# 9.1 Parancsadminisztrátor

A parancsadminisztrátor lehetővé teszi a gyakorlott DALI felhasználó számára, hogy a szabályozó vezetékhez csatlakoztatott valamennyi előtét, egyes csoportok, vagy egyedi címek számára közvetlenül küldjön DALI és DSI parancsokat és hogy parancsszekvenciákkal dolgozzon.

# 9.1.1 DALI parancsok

A parancsadminisztrátor e funkciója lehetővé teszi, hogy DALI parancsokat küldjünk a szabályozó vezetékhez csatlakoztatott valamennyi előtét, egyes csoportok, vagy egyedi címek számára.

## DALI parancs küldése Követelmény:

A DALI parancsok beállításának ismerete. 1. Válasszuk a Tools>Command administrator/*Eszközök>Parancsadminisztrátor* menüt.

Megjelenik a Command administrator/ Parancsadminisztrátor ablak.

2. Kattintsunk a DALI commands/DALI parancsok fülre.

| LI conmands DSI o                              | ommands   Command sequence |                                                                    |
|------------------------------------------------|----------------------------|--------------------------------------------------------------------|
| Send command to                                |                            |                                                                    |
| * B                                            | C googe 🔽                  | C addess                                                           |
| Definition<br>Command: 99<br>Value: 0<br>0.0 % | e DIRECT ARC POWE          | R  F Repeat command once F Repeat command every 500 m Send command |
| Barrows                                        |                            |                                                                    |
| <br>0.0 %                                      |                            | Send command                                                       |

3. Válasszuk az all/valamennyi, group/ csoport vagy address/cím gombot.

4. Írjuk be a parancs számát.

VAGY – Válasszuk ki a kívánt parancsot a legördülő listáról.

5. Vigyük be az értéket decimális (dec), vagy hexadecimális (hex) formában.

VAGY – Állítsuk be az értéket a csúszka segítségével.

6. A parancs egyszeri megismétléséhez jelöljük be a Repeat command once/ *Parancs egyszeri megismétlése* boxot.

7. A parancs 500 ms-onkénti megismétléséhez jelöljük be a Repeat command every 500 ms/Parancs ismétlése 500 msonként boxot.

8. Kattintsunk a Send command/Parancs elküldésre gombra.

Ekkor a DALI parancs elküldésre kerül a kiválasztott opciók szerint. A válasz azonnal megjelenik a Response/Válasz mezőben.

# 9.1.2 DSI parancsok

A parancsadminisztrátor e funkciója lehetővé teszi, hogy DSI parancsokat küldjünk a szabályozó vezetékhez csatlakoztatott valamennyi előtét számára. Ehhez először el kell küldeni egy értéket, majd a kívánt parancsot.

# Érték elküldése

Követelmény:

A DSI parancsok beállításának ismerete. 1. Válasszuk a Tools>Command administrator/*Eszközök>Parancsadminisztrátor* menüt.

Megjelenik a Command administrator/ Parancsadminisztrátor ablak.

2. Kattintsunk a DSI commands/DSI parancsok fülre.

| ALI commands DSI commands Command seque                                                         | nce                          |
|-------------------------------------------------------------------------------------------------|------------------------------|
| Value: 0 dec 0 tex                                                                              | Send value                   |
| Configure control geers                                                                         |                              |
| Command SET MIN LEVEL                                                                           |                              |
|                                                                                                 | F Repeat command every 500 m |
|                                                                                                 | Send command                 |
| 1 These commands allow for configuring control<br>To do so, first send the value, then send the | i gear<br>equired command    |
|                                                                                                 |                              |

 Vigyük be a fényerősséget decimális (dec), vagy hexadecimális (hex) formában.
 VAGY – Állítsuk be a fényerősséget a csúszka segítségével.

4. Kattintsunk a Send value/Érték elküldése gombra.

Ekkor az érték továbbítódik a szabályozó vezeték valamennyi előtétéhez.

#### Parancs elküldése Követelmény:

A DALI parancsok beállításának ismerete.

A Command administrator/Parancsadminisztrátor ablak és a DSI commands/DSI parancsok fül nyitva van.

1. Válasszuk ki a kívánt parancsot a Command/Parancs legördülő listáról.

2. A parancs 500 ms-onkénti megismétléséhez jelöljük be a Repeat command every 500 ms/*Parancs ismétlése 500 ms-onként* boxot.

3. Kattintsunk a Send command/*Parancs elküldésre* gombra.

Ekkor a DSI parancs elküldésre kerül a szabályozó vezetékhez csatlakoztatott valamennyi előtéte számára.

## 9.1.3 Parancs-szekvencia

A parancsadminisztrátor e funkciója lehetővé teszi, hogy DALI vagy DSI parancsszekvenciát küldjünk.

# Parancs-szekvencia létrehozása Követelmény:

A DALI és DSI parancsok beállításának ismerete.

1. Válasszuk a Tools>Command administrator/*Eszközök>Parancsadminisztrátor* menüt. – Megjelenik a Command administrator/*Parancsadminisztrátor* ablak.

2. Kattintsunk a Command sequence/ *Parancs-szekvencia* fülre.

| Type | Add | Command | Data | Delay | Answer | Op         | en.     |
|------|-----|---------|------|-------|--------|------------|---------|
|      |     |         |      |       |        | Sa         | V6      |
|      |     |         |      |       |        | Add co     | mand    |
|      |     |         |      |       |        | Charge s   |         |
|      |     |         |      |       |        | Delinfe o  |         |
|      |     |         |      |       |        | Delete     | equence |
|      |     |         |      |       |        | Sing       | e step  |
|      |     |         |      |       |        | Stat       | Stop    |
| <:   |     |         |      |       | ×.     | □ Infinite | loop    |

3. Kattintsunk az Add command/*Parancs hozzáadása* gombra. – Megjelenik az Add command/*Parancs hozzáadása* ablak.

| <ul> <li>DALI comman</li> </ul> | d to             |            |
|---------------------------------|------------------|------------|
| ۰.                              | C group:         | C address: |
| command 999                     | DIRECT ARC POWER | *          |
| Value:                          | dec hes          |            |
| DSI command                     |                  |            |
| ommand itse                     | dard DSI         | . <u>v</u> |
| View I                          | dec hey          |            |

4. Definiáljuk a bemeneti mezök, listák, gombok segítségével a DALI vagy DSI parancsot.

5. Opcionálisan delay time/késleltetési idő is megadható ms-ban.

6. Kattintsunk az Add/*Hozzáadás* gombra. Ekkor a DALI vagy DSI parancs hozzáadódik a parancs-szekvenciához.

# 9.2 pcaCONFIGURATOR

A pcaCONFIGURATOR lehetővé teszi a felhasználó számára a PCA EXCEL one4all lp elektronikus előtétek funkcióinak és paramétereinek konfigurálását. "Terítési" üzemmódban dolgozik, azaz a konfigurációkat a DALI szabályozó vezetéken lévő valamennyi PCA EXCEL one4all előtéthez elküldi.

| 56     |        | equare to be  | Charge State |        |      |
|--------|--------|---------------|--------------|--------|------|
| 6      | com    | dorFUNCTI     | ON           |        |      |
| 0      | Ball   | ost Configur  | ation        |        |      |
| 0      | DC     | Level         |              |        |      |
| 5      | Com    | patibility Se | ttings       |        |      |
| 9      | " Corr | missioning (  | Date         |        |      |
| 0      | Set    | Default Set   | ings         |        |      |
|        |        |               |              |        |      |
|        |        |               |              |        |      |
| < Back |        | Next >        |              | Cancel | Help |
| < Back |        | Next >        |              | Cancel | H    |

X

pcaCONFIGURATOR

| A | ncaCONFIGURATOR | funkciói |
|---|-----------------|----------|
| л | peaconflookalok | Junkcioi |

| Funkciók és<br>paraméterek                               | Leírás                                                                                                    |
|----------------------------------------------------------|----------------------------------------------------------------------------------------------------|
| corridorFUNCTION                                         | "Folyosó" szabályozás végrehajtása egyszerű mozgás-<br>érzékelővel                                                                                |
| Ballast configuration<br>Előtét konfigurálása            | A hálózat visszatértekor érvényes szint és a szabályozási/<br>kapcsolási paraméterek beállítása egyenáramú üzemmódban                             |
| DC Level<br>Egyenáramú szint                             | Annak a fényerősség-szintnek a beállítása egyenáramú üzem-<br>módban, amelynél az előtét növelni/csökkenteni kezdi a<br>fényerősséget             |
| Compatibility settings<br>Kompatibilitás-<br>beállítások | Az előtétek paramétereinek a korábbi generációnak megfelelő<br>beállítása. Ez a funkció a meglévő rendszerekben történő<br>előtétcserére szolgál. |
| Commissioning date<br>Beüzemelés dátuma                  | A beüzemelés dátumának eltárolása az előtétben. A dátum csak egyszer tárolható el.                                                                |
| Set default settings<br>Gyári értékek beállítása         | Valamennyi korábbi beállítás törtése                                                                                                    |

**Megjegyzés** – A beállítások elvégzéséhez ismerni kell a PCA paramétereket. A pcaCONFIGURATOR egyedi funkcióinak további részletei a vonatkozó eszköz adatlapján található.

# 9.3 A firmware aktualizálása

A masterCONFIGURATOR szoftver lehetővé teszi a felhasználó számára, hogy a DALI szabályozó vezetékhez csatlakoztatott egy vagy összes DALI MSensor vagy DALI Somfy animeo interfész firmware-ét aktualizálja.

**Megjegyzés** – A firmware aktualizálása kb. 15 percet vesz igénybe. Az aktualizálás alatt a DALI szabályozó vezeték tápegységét és a DALI szabályozó vezetékhez való csatlakoztatásokat nem szabad megbontani.

# Valamennyi DALI MSensor vagy DALI Somfy animeo interfész firmware-ének aktualizálása

1. Kattintsunk a menüsorban a Tools > Update firmware *Eszközök* > *Firmware aktualizálása* menüpontra.

2. Kattintsunk az Open/Nyitás gombra.

3. Válasszuk ki a file-t.

**Megjegyzés** – A DALI MSensors fileneve *dalims150.hex* felépítésű lesz, ahol a szám a firmware verziószáma, a DALI Somfy animeo interfész pedig a következő formát követi: *SomfyMoCo\_V19.hex*.

# Parancs-adminisztrátor – további funkciók

| További funkciók  | Leírás                                                                |
|-------------------|-----------------------------------------------------------------------|
| Open/Nyitás       | Egy korábban elmentett parancs-szekvencia megnyitása                  |
| Save/Mentés       | A jelenlegi parancs-szekvencia elmentése *.cot kiterjesztésű file-ban |
| Add command       | Új parancs hozzáadása a parancs-szekvenciához                         |
| Parancs-hozzáadás |                                                                       |
| Change command    | A kiválasztott parancs megváltoztatása                                |
| Parancsmódosítás  |                                                                       |
| Delete command    | A kiválasztott parancs törlése                                        |
| Parancstörlés     |                                                                       |
| Delete sequence   | Az összes parancs törlése                                             |
| Szekvencia-törlés |                                                                       |
| Single step       | Egyszerre egy parancs küldése az eszközökhöz vagy csoportokhoz a      |
| Egy lépés         | specifikált sorrendben                                                |
| Start             | Parancs-szekvencia indítása. Minden parancsot elküld a célcímekre     |
| Indít             | (mindenhová, csoporthoz, egyedi címekre) a specifikált sorrendben     |
| Stop/Állj         | A parancs-szekvencia leállítása                                       |
| Infinite loop     | A parancs-szekvencia végnélküli ismétlése                             |
| Végtelen hurok    |                                                                       |

4. A DALI szabályozó vezetékhez csatlakoztatott összes DALI MSensor firmwareének aktualizálásához válasszuk az MSensor gombot.

5. A DALI szabályozó vezetékhez csatlakoztatott összes DALI Somfy animeo iuterfész firmware-ének aktualizálásához válasszuk a SomfyMoCo interface gombot.

6. Kattintsunk a Start-ra. Üzenet jelenik meg, amely arról tájékoztat, hogy az aktualizálás kb. 15 percet vesz igénybe.

7. Hagyjuk jóvá az üzenetet a Yes-re kattintva.

Ekkor a DALI szabályozó vezetékhez csatlakoztatott összes DALI MSensor vagy DALI Somfy animeo interfész firmware-re aktualizálódik. Megjelenik a Firmware update completed *A firmware aktualizálása kész* ablak. Ezzel az aktualizálás befejeződik.

**Megjegyzés** – Az 1.5 verziószámú firmware nem használható az 1.3 vagy 1.4 verziószámú DALI MSensor-okhoz, mivel a belső eszközstruktúra eltérő.

# Egyetlen DALI MSensor vagy DALI Somfy animeo interfész firmware-ének aktualizálása

1. A DALI eszközök fadiagramjában jobb egérrel kattintsunk az aktualizálni szándékozott DALI MSensorra vagy DALI Somfy animeo interfészre.

Megjelenik a kontextus mező.

2. Válasszuk a kontextus mezőben az Update firmware *Firmware aktualizálása* menüpontot.

Megjelenik az Update firmware *Firmware aktualizálása* ablak.

- 3. Kattintsunk az Open/Nyitás gombra.
- 4. Válasszuk ki a file-t.

**Megjegyzés** – A DALI MSensors fileneve *dalims150.hex* felépítésű lesz, ahol a szám a firmware verziószáma, a DALI Somfy animeo interfész pedig a következő formát követi: *SomfyMoCo V19.hex*.

5. Kattintsunk a Start-ra.

6. Hagyjuk jóvá az üzenetet a Yes-re kattintva.

Ekkor a kiválasztott DALI MSensor vagy DALI Somfy animeo interfész firmware-re aktualizálódik. Megjelenik a Firmware update completed *A firmware aktualizálása kész* ablak. Ezzel az aktualizálás befejeződik.

# 10 További komponensek

A masterCONFIGURATOR szoftver installálásával együtt telepítésre kerül a DALI Monitor V 2.5.3 és a DALI Bus Server V 2.5.9 is. Ezek a programok támogatják a felhasználót, ha a masterCONFI-GURATOR szoftverrel dolgozik.

# 10.1 DALI Monitor V 2.5.3

A DALI Monitorral figyelemmel lehet kísérni a DALI szabályozó vezetéket. A DALI Monitor feljegyzi a DALI szabályozó vezetékre érkezett parancsokat, s lehetővé teszi, hogy a felhasználó ellenőrizze a parancsok elküldésének helyességét.

| TALIMonitor - DALI USB |            |         |                             |           |          |            |         |      |
|------------------------|------------|---------|-----------------------------|-----------|----------|------------|---------|------|
| 1                      | @ ♥   ◀ II |         | find Hex: find Addr.        | find Cmd: | [        |            |         |      |
| Туре                   | Hex Data   | Address | Command                     |           | Time     | Date       | Comment | ^    |
| IAP                    | 8304       | G1      | STEP DOWN                   |           | 10:53:38 | 26.01.2011 |         |      |
| IAP                    | 8304       | G1      | STEP DOWN                   |           | 10:53:39 | 26.01.2011 |         | 1    |
| IAP                    | 8304       | G1      | STEP DOWN                   |           | 10:53:40 | 26.01.2011 |         |      |
| IAP                    | 8304       | G1      | STEP DOWN                   |           | 10:53:41 | 26.01.2011 |         |      |
| IAP                    | 8304       | G1      | STEP DOWN                   |           | 10:53:43 | 26.01.2011 |         |      |
| IAP                    | 8304       | G1      | STEP DOWN                   |           | 10:53:44 | 26.01.2011 |         |      |
| eDALI                  | 04856C     | C4 G2   | eDALI command 108 undefined |           | 10:53:44 | 26.01.2011 |         |      |
| IAP                    | 8304       | G1      | STEP DOWN                   |           | 10:53:45 | 26.01.2011 |         | fi l |
| IAP                    | 8304       | G1      | STEP DOWN                   |           | 10:53:47 | 26.01.2011 |         |      |
| IAP                    | FF00       | Bcast   | OFF                         |           | 10:53:47 | 26.01.2011 |         |      |
| IAP                    | FF00       | Bcast   | OFF                         |           | 10:53:47 | 26.01.2011 |         |      |
| IAP                    | FF00       | Bcast   | OFF                         |           | 10:53:48 | 26.01.2011 |         |      |
| IAP                    | FF00       | Bcast   | OFF                         |           | 10:53:48 | 26.01.2011 |         | ~    |

# A DALI Monitor megnyitása

Kattintsunk a **Start** > **Programs** > **DALITools** > **DALIMonitor** menüpontra.

# 10.2 A DALI BusServer V 2.5.9

A DALI BusServer vezérli az interfészt a DALI szabályozó vezetéken. Lehetővé teszi, hogy egyszerre több Windows-alkalmazás hozzáférjen az interfészhez. Ez azt jelenti, hogy a masterCONFIGURATOR szoftvert fel lehet használni parancsok küldésére, s közben a DALI Monitorral ellenőrizni lehet, hogy a parancsok helyesen lettek-e végrehajtva.

| ( DALI USB          |              |
|---------------------|--------------|
| DALI BuiSever V25.9 | sServep 5    |
|                     | Open Monitor |

**Megjegyzés** – A configTOOL is a DALI BusServer V 2.3.9 szoftverrel dolgozik, ezért a configTOOL és a masterCONFI-GURATOR szoftver nem lehet nyitva egyszerre.

A DALI BusServer automatikusan megnyílik, amikor a masterCONFIGURATOR szoftvert vagy a DALI Monitort elindítjuk. Ha a DALI BusServer már fut, a Windows feladatsoráról a következő ikonnal érhető el:

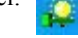

# A firmware változat aktualizálása

Ha a DALI USB csatlakoztatva van, a DALI BusServer ellenőrzi a firmware verziószámát. Ha szükséges, automatikusan frissíti is a firmware-t. Az aktualizálás kb. 10-15 másodpercet vesz igénybe.

# Hibák a firmware-változat aktualizálása alatt

Igen ritkán sikertelen lehet az aktualizálás. Ez abból a tényből látható, hogy a DALI USB-n egyik LED sem világít, amikor csatlakoztatjuk. Normál működés során az egyik LED-nek állandóan világítania kell, míg a másik a DALI szabályozó vezetéken folyó tevékenységet jelzi. Az 1.16-os vagy annál nagyobb verziószámú masterCON-FIGURATOR szoftverrel a DALI Bus Server V 2.5.9 is telepítésre kerül, amely érzékeli, ha a DALI USB firmware változatának aktualizálása sikertelen volt. Ilyenkor a DALI BusServer felhasználói interfészen megjelenik a DALI USB Firmware Update A DALI USB firmware aktualizálása gomb. Kattintsunk rá manuálisan az aktualizálás elindításához.

| DALL | buSever V259 |           |      |   |   |
|------|--------------|-----------|------|---|---|
|      |              |           |      |   |   |
|      |              |           |      |   |   |
|      | D/           | ALI Busse | rvep | 5 |   |
|      |              |           | -    |   | _ |

A sikeres aktualizálás után a DALI Bus Server automatikusan bezáródik. Ez jelzi, hogy az aktualizálás sikeresen lezajlódott. A DALI USB azután ismét használható a masterCONFIGURATOR szoftverrel.

# masterCONFIGURATOR 2.0 kézikönyv 2011 21(21)

Actual level

Max level

Aktuális szint

Maximális szint Min level

Minimális szint Power on level/Szint

hálózat visszatértekor System failure level

Szint rendszerhiba

Fénycsökkenési idő

*esetén* Fade time

Fade rate

sebessége

Fénvcsökkenés

DALI parancsok

Intensity (DAP)

Up

Növelés

Fényerősség (közvetlen ívteljesítmény) Off/KI

# 11 Függelék

# 11.1 Konfigurálási parancsok DALI előtétek számára

A konfigurálási parancsokat a DALI előtétek paramétereinek beállítására lehet használni.

# 11.2 DALI parancsok

## 11.3 Visszaállítási (reset) értékek

| Paraméter                                    | Visszaállítási (reset)               | Down<br>Csökkentés                                                         | A fényerősség a fénycsökkenési sebességben definiált lépések-<br>kel csökken. Ha eléri a minimális szintet, ezen a szinten marad.         |
|----------------------------------------------|--------------------------------------|----------------------------------------------------------------------------|----------------------------------------------------------------------------------------------------|
| Tényleges szint                              | 254                                  | Step up<br>Növelés egy lépéssel                                            | A fényerősség egy lépéssel növekszik.                                                                                                    |
| Szint hálózat vissza<br>tértekor             | 254                                  | <mark>Step down</mark><br>Csökkenés egy lépéssel                           | A fényerősség egy lépéssel csökken.                                                                                                    |
| Szint rendszerhiba<br>esetén                 | 254                                  | Recall max<br>Max. érték előhívása                                         | A maximális érték fénycsökkenési idő nélkül, azonnal előhívásra kerül.                                                                    |
| Minimális szint<br>Maximális szint           | Fizikai min. szint<br>254            | Recall min<br>Min. érték előhívása                                         | A minimális érték fénycsökkenési idő nélkül, azonnal előhívásra kerül.                                                                    |
| Fénycsökkenési<br>sebesség<br>Fénycsökkenés  | 7                                    | <mark>Step down and off</mark><br>Csökkenés egy lépéssel<br>és kikapcsolás | A világítás bekapcsolásakor a fényerősség egy lépéssel csökken.<br>Ha eléri a minimális szintet, kikapcsolódik.                           |
| ideje<br>0–7. csoport                        | 0<br>0000 0000 (no group)            | On and step up<br>Bekapcsolás és egy<br>lépéssel növelés                   | A világítás kikapcsolásakor a minimális szint kerül előhívásra.<br>A világítás bekapcsolásakor a fényerősség egy lépéssel növek-<br>szik. |
| 8–15. csoport<br>0–15. világítási<br>jelenet | 0000 0000 (no group)<br>255 ("MASK") | Go to scene X<br>X világítási jelenet<br>előhívása                         | Az X (0–15.) világítási jelenet előhívása. A definiált fény-<br>csökkenési sebesség kerül felhasználásra.                                 |

Konfigurálási parancsok a DALI előtétek számára

A kiválasztott érték lesz a jelenlegi fényerősség. A minimális és

maximális szint között kell lennie. A kiválasztott értéket az

A kiválasztott érték lesz az előtét maximális szintje. Az éréket

A kiválasztott érték lesz az előtét minimális szintje. Nem lehet az érék alá kerülni a fénycsökkenés/fénynövekedés során.

A kiválasztott érték lesz a fényerősség a hálózat visszatértekor.

A kiválasztott érték lesz a fénycsökkenés ideje másodpercben.

A kiválasztott érték lesz a fénycsökkenés sebessége. Azt jelzi, hogy másodpercenként hány lépésben változik a fényerősség. A

Brighten/Fénynövekedés és Dim/Fénycsökkentés DALI paran-

A program előhívja a parancsban specifikált fényerősséget. A

A lámpatest fénycsökkenési idő nélkül, azonnal kikapcsolódik.

A fényerősség a fénycsökkenési sebességben definiált lépé-

sekkel növekszik. Ha eléri a max. szintet, ezen a szinten marad.

definiált fénycsökkenési idő kerül felhasználásra.

aktuális fénycsökkentési idővel együtt hívja elő a program.

nem lehet túllépni a fénycsökkenés/fénynövekedés során.

A kiválasztott érték lesz a fényerősség a DALI tápegység

meghibásodása esetén.

csokkal együtt használják.

Leírás

Konfigurálási parancs Leírás